# **BAB III**

#### ANALISA DAN RANCANGAN SOFTWARE

#### 3.1. Analisa Kebutuhan Software

Penulis mengidentifikasi kebutuhan dengan menganalisa masalah memantau lokasi anak saat orang tua membutuhkan informasi lokasi anak tetapi sulit mendapatkan informasi tentang anaknya dengan cepat. Sehingga untuk memudahkan orang tua, dibuatlah aplikasi pemantau lokasi anak dalam bentuk *mobile* berbasis android dimana orang tua dapat mengetahui informasi lokasi menggunakan aplikasi yang diinstal di perangkat yang anak gunakan.

Dalam perancangan sebuah aplikasi dibutuhkan suatu alat untuk memvisualisasikan dan mendokumentasikan hasil analis dan desain yang berisi *sintak* dalam memodelkan sistem secara *visual* juga merupakan suatu kumpulan konvensi permodelan yang digunakan untuk menentukan atau mengggambarkan sebuah sistem *software* yang terkit dengan objek. Untuk menggambarkan dan pendokumentasian sebuah sistem, penulis menggunakan *UML*.

#### 3.1.1. Identifikasi Permasalahan

Pada penulisan skripsi ini permasalahan yang akan dibahas adalah penerapan aplikasi pemantau lokasi anak dengan *sequential search* berfungsi sebagai salah satu cara orang tua untuk pengawasan terhadap anaknya yang diterapkan dalam bentuk *mobile* berbasis android.

13

#### 3.1.2. Analisa Kebutuhan Aplikasi

Dalam pengembangan aplikasi ini, dibutuhkan berbagai macam kebutuhan yang digunakan untuk memastikan aplikasi benar-benar berjalan lancar baik dari segi *hardware* maupun *software*, Adapun berbagai macam kebutuhan tersebut adalah:

#### Table III.1

| No | Kebutuhan       | Keterangan                                   |
|----|-----------------|----------------------------------------------|
| 1  | Sistem          | Operating Sistem minimal 4.2.2. (Jelly Bean) |
| 2  | Perangkat Keras | Ukuran Layar Minimal 4 inc                   |
| 3  | Perangkat Lunak | Aplikasi Maps                                |
|    |                 | Aplikasi GPS                                 |
|    |                 | Koneksi Internet                             |

Tabel Analisa Kebutuhan

Sumber ; Hasil Pengolahan (2017)

#### 3.2. Desain

Tentang perancangan program yang penulis buat meliputi seperti berikut, halaman menu *login* sebagai tampilan menu awal yang menampilkan tombol registrasi, menu pilih anak, menu anak, halaman utama aplikasi menampilkan menu *logout*, menu *about* menampilkan tentang informasi aplikasi, menu maps untuk menampilkan peta lokasi koordinat orang tua dan anak, menu *call* untuk menghubungi nomor telepon anak, menu *monitoring* untuk menampilkan informasi data *monitoring* lokasi anak. Konsep aplikasi yang akan dibuat adalah aplikasi *mobile* untuk pemantau lokasi anak berbasis Android dengan menerapkan algoritma *sequential searching* yang digunakan untuk menentukan titik lokasi anak.

#### 3.2.1. Rancangan Algoritma

Rancangan algoritma yang digunakan adalah algoritma *sequential searching* dengan tahapan pencarian berikut:

Mendeklarasikan *variable array* yang berbentuk pencarian pengurutan data *array*, ketika saat melakukan login salah satu *variable array* akan mencari data *array* akan mencari nilai *longitude* dan *latitude* dari nilai *variable* tersebut kemudian akan mengirim *longitude* dan *latitude* ke google map untuk menampilkan *marker* pada peta lokasi.

```
Int SequentialSearch(int x)
ł
   int i = 0;
   bool ditemukan = false ;
   while ((!ditemukan)&&(i<Max))
   {
       if(Data[i] == x)
           ditentukan = true;
       else
           i++;
    }
   if(ditentukan)
       return i;
   else
     return -1;
}
```

#### 3.2.2. Database

Aplikasi pemantau lokasi anak ini menggunakan sebuah *database* dengan nama db\_pemantau, didalam *database* ini terdapat tiga tabel dan yaitu tabel *user*, tabel anak, tabel monitoring yang berfungsi untuk menampilkan informasi kode monitoring, nama anak, tanggal, jam, *longitude*, *latitude* dan lokasi, ketika lokasi *longitude* dan *latitude* anak di *tracking* secara otomatis ke *server* dan *Entity Relationship Diagram* (ERD) untuk relasi databasenya. Berikut adalah tabel yang dibuat.

1. Tabel User

Nama Database : db\_pemantau

Nama *File* : tb\_user

Kunci *Field* : kd\_user

#### Tabel III.2

| No | Name        | Туре    | Size | Keterangan  |
|----|-------------|---------|------|-------------|
| 1  | kd_user     | Varchar | 15   | Primary Key |
| 2  | nama_user   | Varchar | 30   | -           |
| 3  | alamat      | Varchar | 100  | -           |
| 4  | email       | Text    | _    | -           |
| 5  | username    | Varchar | 50   | -           |
| 6  | password    | Varchar | 50   | -           |
| 7  | status_user | Varchar | 15   | -           |

#### Tabel User

2. Tabel Anak

Nama Database : db\_pemantau

Nama *File* : tb\_anak

Kunci *Field* : kd\_anak

# Tabel III.3

# Tabel Anak

| No | Name        | Туре    | Size | Keterangan  |
|----|-------------|---------|------|-------------|
| 1  | kd_anak     | Varchar | 15   | Primary Key |
| 2  | kd_user     | Varchar | 15   | -           |
| 3  | nama_anak   | Varchar | 50   | -           |
| 4  | email       | Varchar | 50   | -           |
| 5  | telepon     | Varchar | 15   | -           |
| 6  | status_anak | Varchar | 15   | _           |

3. Tabel *Monitoring* 

Nama Database : db\_pemantau

Nama *File* : tb\_*monitoring* 

Kunci *Field* : kd\_*monitoring* 

# Tabel III.4

| Tal | hel | M | Oni | ita | rin   | a        |
|-----|-----|---|-----|-----|-------|----------|
| Iu  | UCI |   | Uni | i 0 | 1 111 | $\delta$ |

| No | Name              | Туре    | Size | Keterangan     |
|----|-------------------|---------|------|----------------|
| 1  | kd_monitoring     | Int     | 15   | Auto Increment |
| 2  | kd_anak           | varchar | 15   | -              |
| 3  | Tgl               | Date    | -    | -              |
| 4  | Jam               | Time    | -    | -              |
| 5  | Longitude         | double  | -    | -              |
| 6  | Latitude          | double  | -    | -              |
| 7  | Lokasi            | Text    | -    | -              |
| 8  | status_monitoring | varchar | 15   | -              |

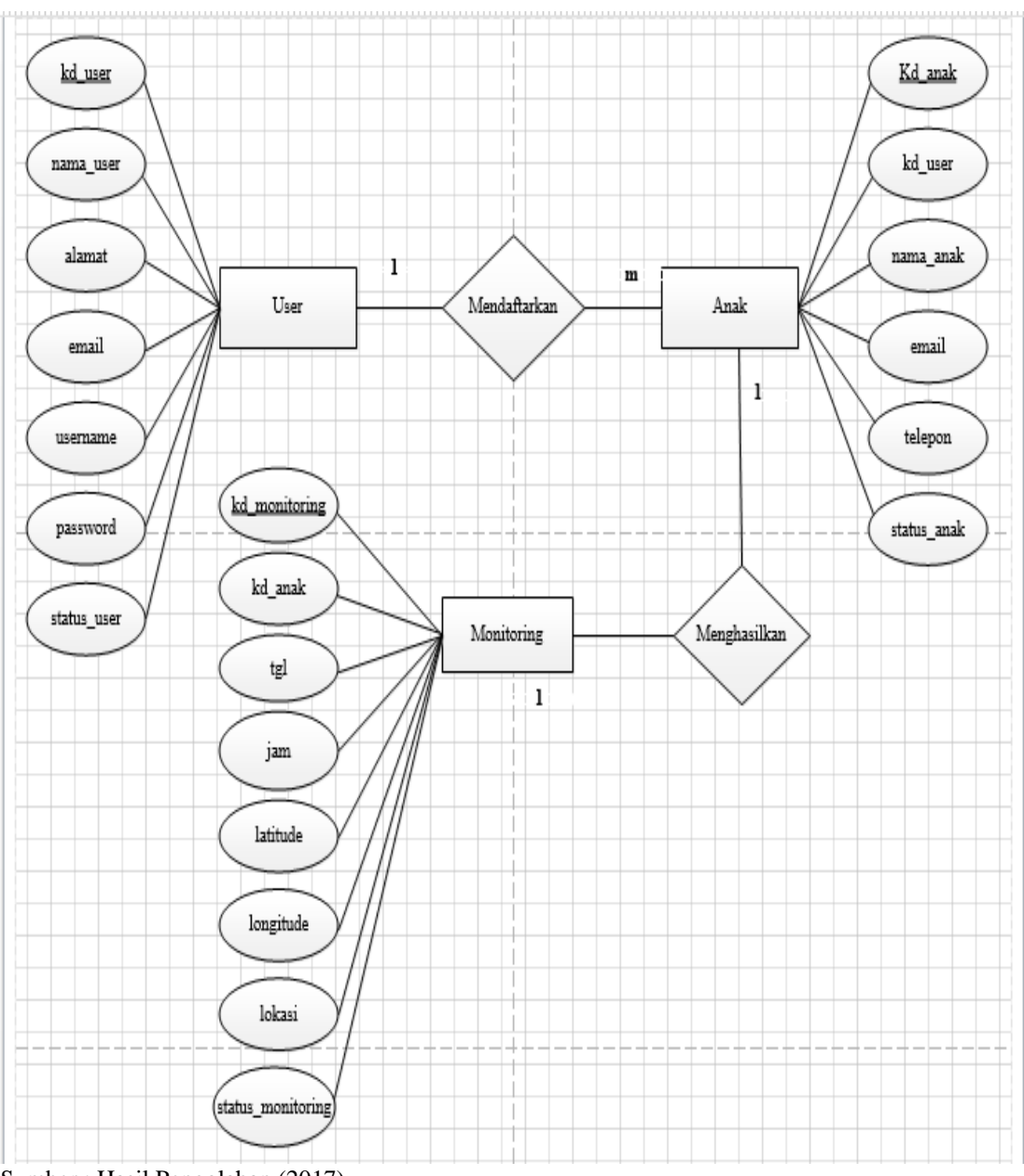

# 4. Entity Relationship Diagram (ERD)

Sumber ; Hasil Pengolahan (2017)

# Gambar III.1

Entity Relationship Diagram Aplikasi Pemantau Lokasi Anak

#### **3.2.3.** Software Architecture

Dalam software architecture ini, penulis menggunakan software Enterprise Architect dan StarUML untuk membuat gambar UML (Unifield Modelling Language) diagram.UML diagram yang digunakan antara lain adalah Use Case Diagram, Activity Diagram, Sequence Diagram, Class Diagram dan Deployment Diagram.

#### 1. Use Case Diagram

Didalam Use Case diagram ini menggambarkan interaksi antara aplikasi dan pengguna yang ada pada aplikasi ini.

# Use Case Diagram Apla Orang Tua us Apla Onang tua

#### a.

Sumber ; Hasil Pengolahan (2017)

#### **Gambar III.2**

Use Case Diagram Apla Orang Tua

# Deskripsi Use Case Diagram Menu Registrasi

| Use Case Name :     | Melakukan Registrasi                                                                      |  |  |
|---------------------|-------------------------------------------------------------------------------------------|--|--|
| Requirements :      | A1                                                                                        |  |  |
| Goal:               | Untuk mendapatkan username dan password                                                   |  |  |
| Pre-Conditions:     | Orang tua ingin melakukan login untuk menggunakan aplikasi dan belum melakukan registrasi |  |  |
| Post Conditions:    | Orang Tua telah melakukan registrasi serta                                                |  |  |
|                     | mendapatkan username dan password untuk login                                             |  |  |
| Primary Actors :    | Orang Tua                                                                                 |  |  |
| Flow Of Activities: | 1. Mengisi nama user                                                                      |  |  |
|                     | 2. Mengisi email                                                                          |  |  |
|                     | 3. Mengisi alamat                                                                         |  |  |
|                     | 4. Mengisi username                                                                       |  |  |
|                     | 5. Mengisi password                                                                       |  |  |
|                     | 6. Klik <i>button</i> registrasi                                                          |  |  |

Sumber ; Hasil Pengolahan (2017)

# Tabel III.6

| Use Case Name :     | Melakukan <i>login</i>                                                |
|---------------------|-----------------------------------------------------------------------|
| Requirements :      | A2                                                                    |
| Goal:               | Untuk dapat menggunakan aplikasi                                      |
| Pre-Conditions:     | Orang tua ingin memantau anak dan belum melakukan proses <i>login</i> |
| Post Conditions:    | Orang tua telah melakukan login dan berinteraksi                      |
|                     | dengan program                                                        |
| Primary Actors :    | Orang Tua                                                             |
| Flow Of Activities: | 1. Mengisi nama                                                       |
|                     | 2. Mengisi password                                                   |
|                     | 3. Klik <i>button login</i>                                           |

# Deskripsi Use Case Diagram Melakukan login

# Deskripsi Use Case Diagram Input Data anak

| Use Case Name :     | Input Data anak                                                                            |
|---------------------|--------------------------------------------------------------------------------------------|
| Requirements :      | A3                                                                                         |
| Goal:               | Untuk mendapatkan data diri anak yang imgin dipantau                                       |
| Pre-Conditions:     | Orang tua ingin memantau anak dan belum melakukan pendaftaran data diri anak yang dipantau |
| Post Conditions:    | Orang tua telah memdapatkan data diri anak yang akan dipantau                              |
| Primary Actors :    | Orang Tua                                                                                  |
| Flow Of Activities: | <ol> <li>Mengisi nama anak</li> <li>Mengisi email</li> <li>Mengisi telepon</li> </ol>      |

Sumber ; Hasil Pengolahan (2017)

# Tabel III.8

| Use Case Name :     | Melakukan <i>login</i> kembali                                                                                |
|---------------------|----------------------------------------------------------------------------------------------------|
| Requirements :      | A4                                                                                                    |
| Goal:               | Untuk dapat menggunakan aplikasi                                                                              |
| Pre-Conditions:     | Orang tua telah mendaftarkan data anak dan ingin<br>melakukan pmantauan terhadap anak yang telah<br>terdaftar |
| Post Conditions:    | Setelah <i>login</i> orang tua dapat melakukan pemantauan terhadap anak yang sudah didaftarkan                |
| Primary Actors :    | Orang Tua                                                                                                    |
| Flow Of Activities: | <ol> <li>Mengisi nama</li> <li>Mengisi password</li> <li>Klik button login</li> </ol>                         |

# Deskripsi Use Case Diagram Melakukan login kembali

#### Deskripsi Use Case Diagram Pilih Anak

| Use Case Name :     | Pilih Anak                                      |
|---------------------|-------------------------------------------------|
| Requirements :      | A5                                              |
| Goal:               | Untuk menampilkan nama anak dan kode anak       |
| Pre-Conditions:     | Orang tua ingin memilih anak yang akan dipantau |
| Post Conditions:    | Orang tua telah memilih anak yang akan dipantau |
| Primary Actors :    | Orang Tua                                       |
| Flow Of Activities: | 1. Klik <i>button Add New</i> Data              |

Sumber ; Hasil Pengolahan (2017)

#### Tabel III.10

# Use Case Name :Menu AnakRequirements :A6Goal:Untuk menampilkan data anak yang telah dipilih pada<br/>menu list pilih anakPre-Conditions:Data anak yang telah dipilih ingin ditampilkanPost Conditions:Data anak yang telah dipilih dapat ditampilkanPrimary Actors :Orang TuaFlow Of Activities:1. Klik Pilih Anak

#### Deskripsi Use Case Diagram Menu Anak

# Deskripsi Use Case Diagram Memilih Menu Utama Anak

| Use Case Name :     | Memilih Menu Utama Anak                             |
|---------------------|-----------------------------------------------------|
| Requirements :      | A7                                                  |
| Goal:               | Untuk menampilkan data anak yang telah dipilih pada |
|                     | menu list pilih anak                                |
| Pre-Conditions:     | Data anak yang telah dipilih ingin ditampilkan      |
| Post Conditions:    | Data anak yang telah dipilih dapat ditampilkan      |
| Primary Actors :    | Orang Tua                                           |
| Flow Of Activities: | 1. Klik Pilih Anak                                  |

Sumber ; Hasil Pengolahan (2017)

# Tabel III.12

# Deskripsi Use Case Diagram Melakukan Update Data

| Use Case Name :     | Melakukan Update Data                      |
|---------------------|--------------------------------------------|
| Requirements :      | A8                                         |
| Goal:               | Untuk menyimpan perubahan data anak        |
| Pre-Conditions:     | Orang tua ingin merubah data anak          |
| Post Conditions:    | Orang tua telah berhasil merubah data anak |
| Primary Actors :    | Orang Tua                                  |
| Flow Of Activities: | 1. Klik <i>button update</i> data          |

#### Deskripsi Use Case Diagram Melakukan Hapus

| Use Case Name :     | Melakukan Hapus                          |
|---------------------|------------------------------------------|
| Requirements :      | A9                                       |
| Goal:               | Untuk menghapus data diri anak           |
| Pre-Conditions:     | Orang tua ingin menghapus data diri anak |
| Post Conditions:    | Orang tua telah menghapus data diri anak |
| Primary Actors :    | Orang Tua                                |
| Flow Of Activities: | 1. Klik <i>button</i> hapus              |

Sumber ; Hasil Pengolahan (2017)

# Tabel III.14

#### Use Case Name : Pilih Menu Maps Requirements : A10 Goal: Untuk menampilkan titik marker lokasi orang tua dan anak Orang tua ingin mengetahui posisi anak yang Pre-Conditions: dipantau Orang tua telah mengetahui titik marker lokasi anak Post Conditions: yang dipantau Primary Actors : Orang Tua Flow Of Activities: 1. Klik Menu Maps

#### Deskripsi Use Case Diagram Pilih Menu Maps

# Deskripsi Use Case Diagram Menu Monitoring

| Use Case Name :     | Menu Monitoring                                                      |
|---------------------|----------------------------------------------------------------------|
| Requirements :      | A11                                                                  |
| Goal:               | Untuk menampiilkan data <i>monitoring</i> anak yang dipantau         |
| Pre-Conditions:     | Orang tua ingin mengetahui data <i>monitoring</i> anak yang dipantau |
| Post Conditions:    | Orang tua telah mengetahui data <i>monitoring</i> anak yang dipantau |
| Primary Actors :    | Orang Tua                                                            |
| Flow Of Activities: | 1. Klik Menu Monitoring                                              |

Sumber ; Hasil Pengolahan (2017)

# Tabel III.16

# Deskripsi Use Case Diagram Pilih Menu Call

| Use Case Name :     | Pilih Menu Call                                              |
|---------------------|--------------------------------------------------------------|
| Requirements :      | A12                                                          |
| Goal:               | Untuk menghubungi nomor telepon di aplikasi anak             |
| Pre-Conditions:     | Orang tua ingin menghubungi nomor telepon anak yang dipantau |
| Post Conditions:    | Orang tua telah menghubungi nomor telepon anak yang dipantau |
| Primary Actors :    | Orang Tua                                                    |
| Flow Of Activities: | 1. Klik Pilih Menu Call                                      |

# Deskripsi Use Case Diagram Pilih Menu About

| Use Case Name :     | Pilih Menu About                                                                                              |
|---------------------|----------------------------------------------------------------------------------------------------|
| Requirements :      | A13                                                                                                    |
| Goal:               | Untuk menampilkan deskripsi tentang aplikasi, cara menggunakan aplikasi serta <i>copyright</i> aplikasi       |
| Pre-Conditions:     | Orang tua ingin melihat deskripsi tentang aplikasi, cara menggunakan aplikasi serta <i>copyright</i> aplikasi |
| Post Conditions:    | Orang tua telah melihat deskripsi tentang aplikasi, cara menggunakan aplikasi serta <i>copyright</i> aplikasi |
| Primary Actors :    | Orang Tua                                                                                                    |
| Flow Of Activities: | 1. Klik Pilih Menu About                                                                                      |

Sumber ; Hasil Pengolahan (2017)

# Tabel III.18

# Deskripsi Use Case Diagram Pilih Menu Logout

| Use Case Name :     | Pilih Menu Logout                         |
|---------------------|-------------------------------------------|
| Requirements :      | A14                                       |
| Goal:               | Untuk keluar dari akun aplikasi           |
| Pre-Conditions:     | Orang tua ingin keluar dari akun aplikasi |
| Post Conditions:    | Orang tua telah keluar dari akun aplikasi |
| Primary Actors :    | Orang Tua                                 |
| Flow Of Activities: | 1. Klik pilih Menu Logout                 |
|                     |                                           |

# b. Use Case Diagram Apla Anak

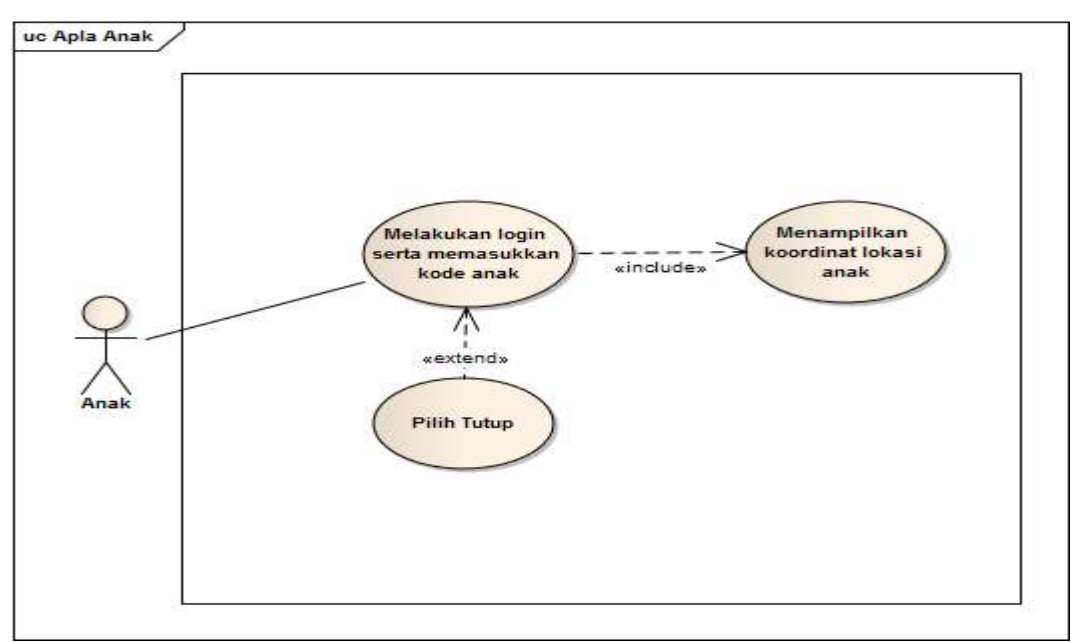

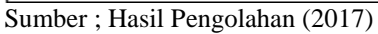

# Gambar III.3

Use Case Diagram Apla Anak

#### Tabel III.19

| Use Case Name :     | Login                                                     |
|---------------------|-----------------------------------------------------------|
| Requirements :      | B1                                                        |
| Goal:               | Untuk mendapatkan hak akses aplikasi anak                 |
| Pre-Conditions:     | Anak ingin menggunakan aplikasi dan belum                 |
|                     | melakukan <i>login</i>                                    |
| Post Conditions:    | Anak telah melakukan <i>login</i> dan berinteraksi dengan |
|                     | program                                                   |
| Primary Actors :    | Anak                                                      |
| Flow Of Activities: | 1. Mengisi kode anak                                      |
|                     | 2. Mengisi username                                       |
|                     | 3. Mengisi password                                       |
|                     | 4. Klik button login                                      |

# Deskripsi Use Case Diagram Menu Login

Sumber ; Hasil Pengolahan (2017)

28

# Deskripsi Use Case Diagram Pilih Tutup

| Use Case Name :     | Pilih Tutup                                     |
|---------------------|-------------------------------------------------|
| Requirements :      | B2                                              |
| Goal:               | Untuk membatalkan proses login di aplikasi anak |
| Pre-Conditions:     | Anak ingin membatalkan proses login             |
| Post Conditions:    | Anak berhasil membatalkan proses login          |
| Primary Actors :    | Anak                                            |
| Flow Of Activities: | 1. Klik <i>button</i> tutup                     |

Sumber ; Hasil Pengolahan (2017)

#### Tabel III.21

# Deskripsi Use Case Diagram Menu Maps

| Use Case Name :     | Menu Maps                                                    |
|---------------------|--------------------------------------------------------------|
| Requirements :      | B3                                                           |
| Goal:               | Untuk menampilkan titik marker lokasi anak                   |
| Pre-Conditions:     | Anak ingin mengirimkan titik koordinat lokasi anak ke server |
| Post Conditions:    | Anak telah mengirimkan titik koordinat lokasi anak ke server |
| Primary Actors :    | Anak                                                         |
| Flow Of Activities: | 1. Klik menu <i>login</i>                                    |

# 2. Activity Diagram

*Activity diagram* menggambarkan rangkaian aliran dari aktifitas, digunakan untuk mendeskripsikan aktifitas yang dibentuk dalam suatu operasi sehingga dapat juga digunakan untuk aktifitas lainnya.

#### a. Activity Diagram Menu Maps Apla Orang Tua

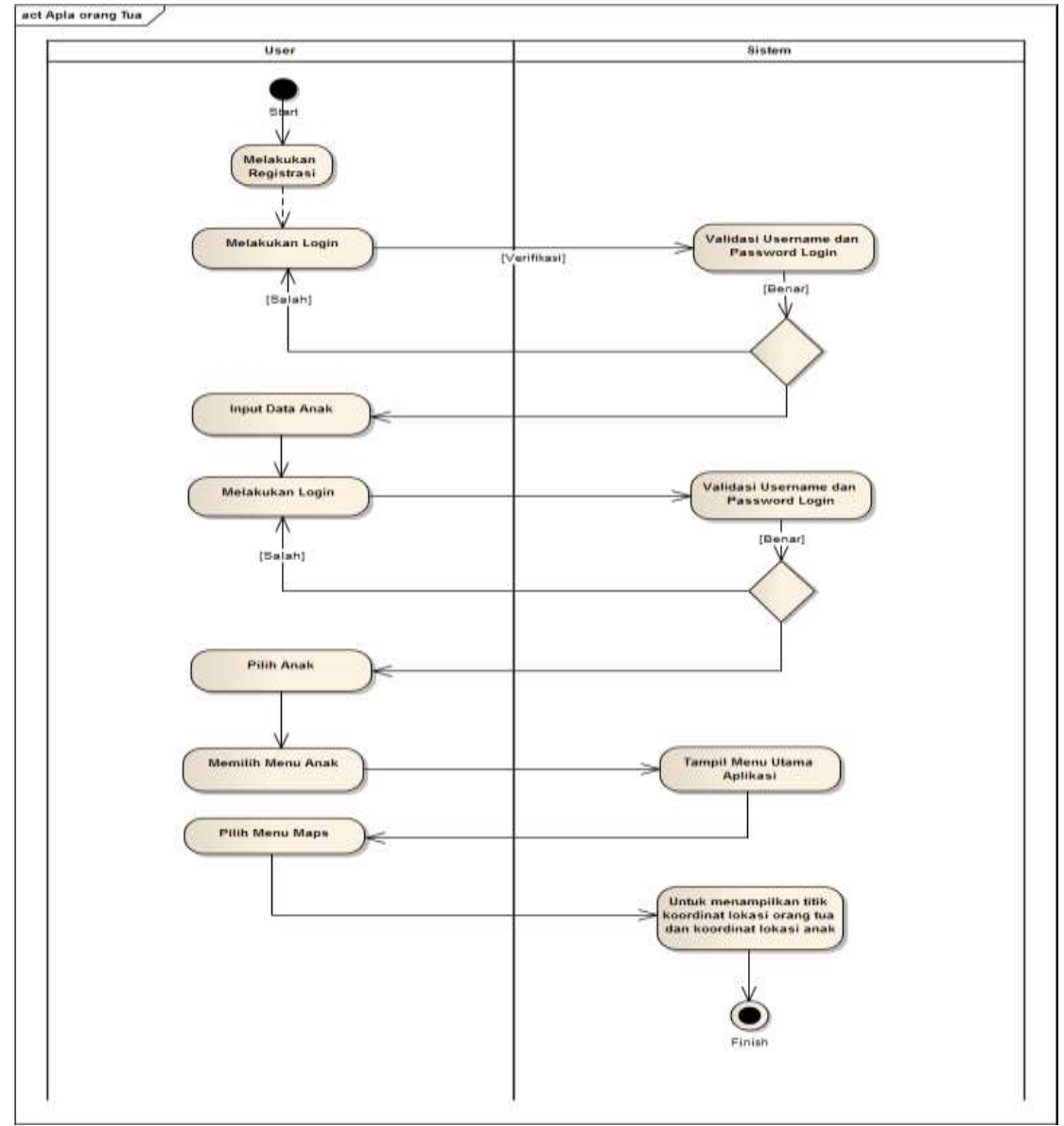

Sumber ; Hasil Pengolahan (2017)

# Gambar III.4

Activity Diagram Menu Maps Apla Orang Tua

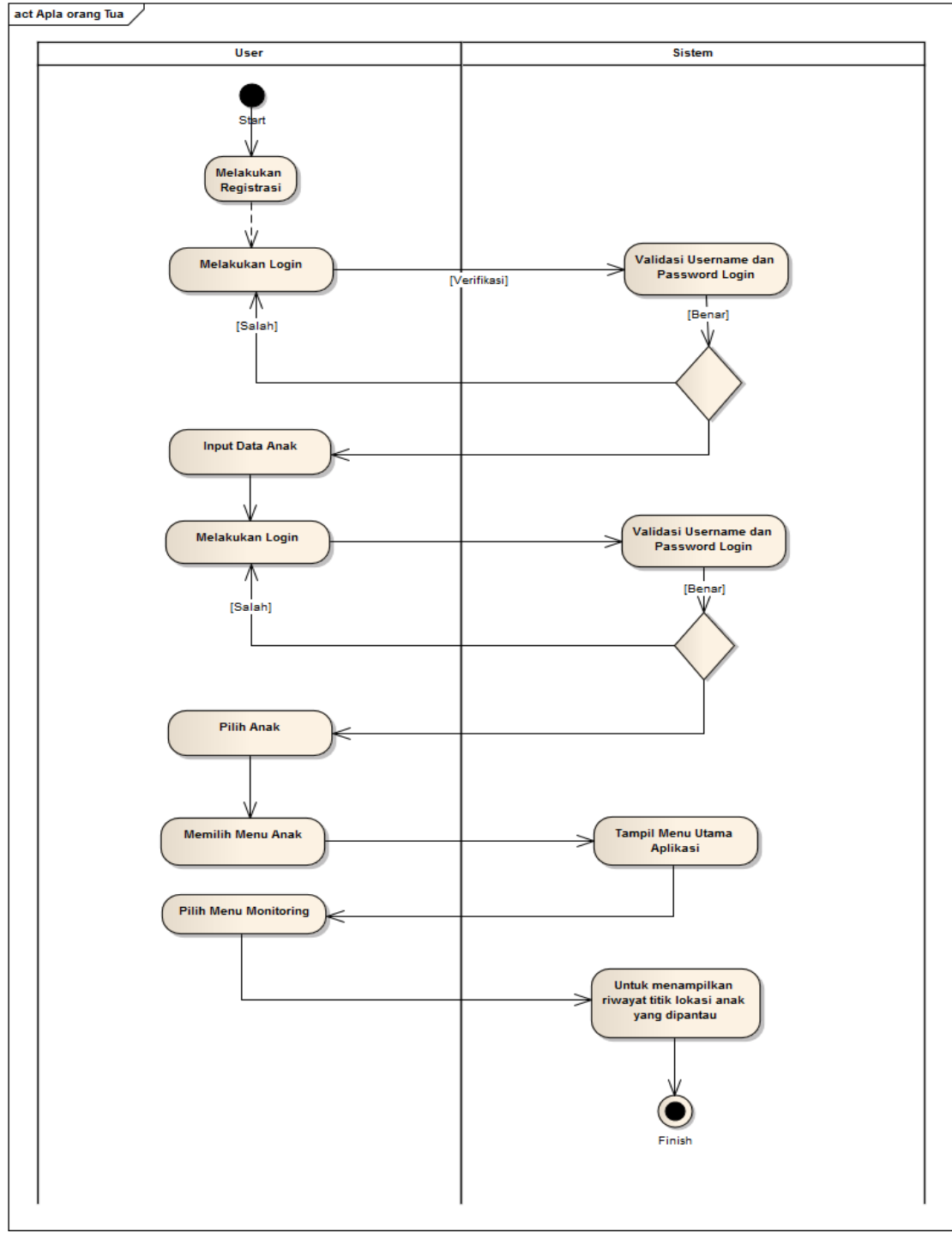

# b. Activity Diagram Menu Monitoring Apla Orang Tua

Sumber ; Hasil Pengolahan (2017)

#### Gambar III.5

•

Activity Diagram Menu Monitoring Apla Orang Tua

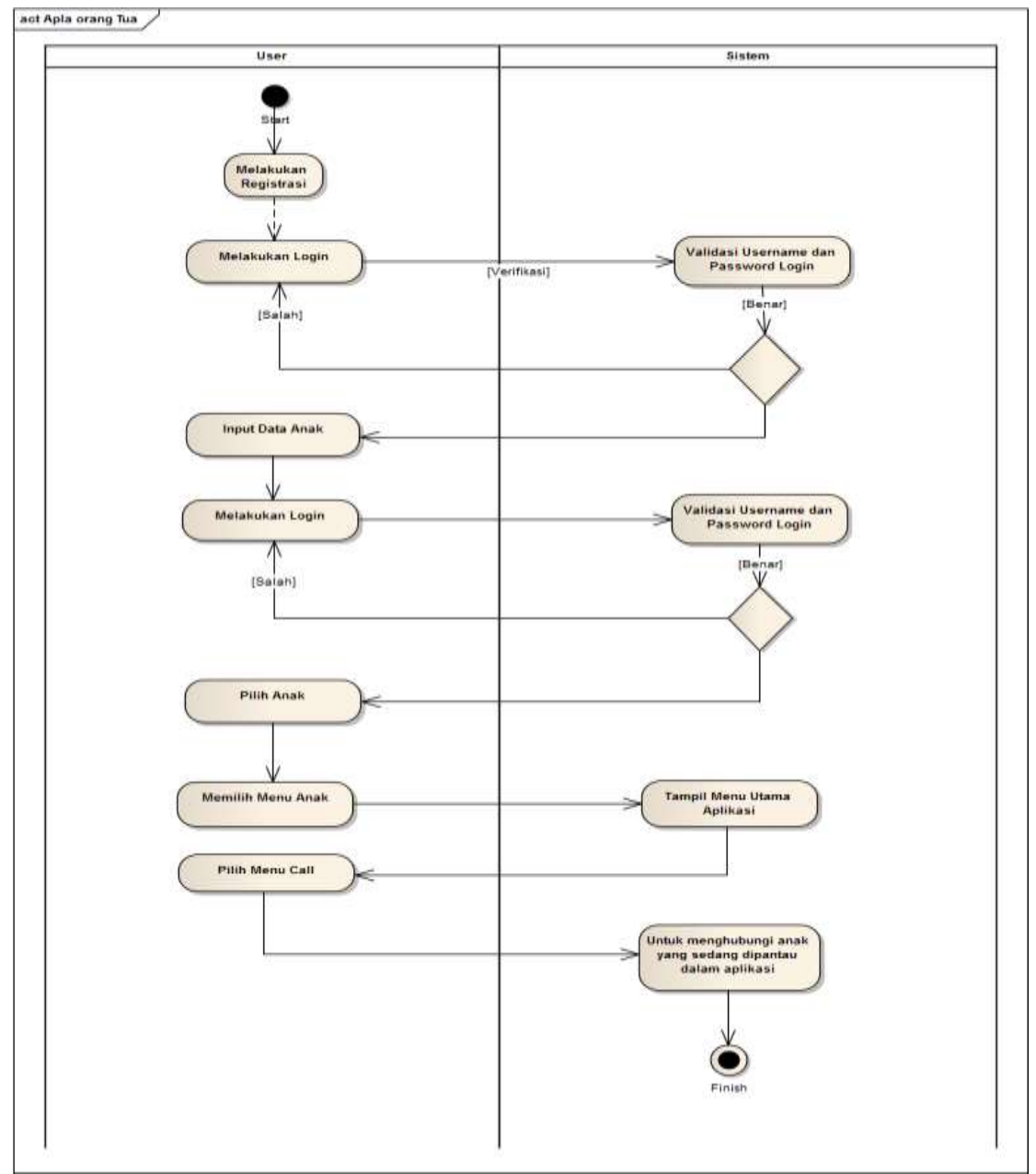

# c. Activity Diagram Menu Call Apla Orang Tua

Sumber ; Hasil Pengolahan (2017)

# Gambar III.6

.

Activity Diagram Menu Call Apla Orang Tua

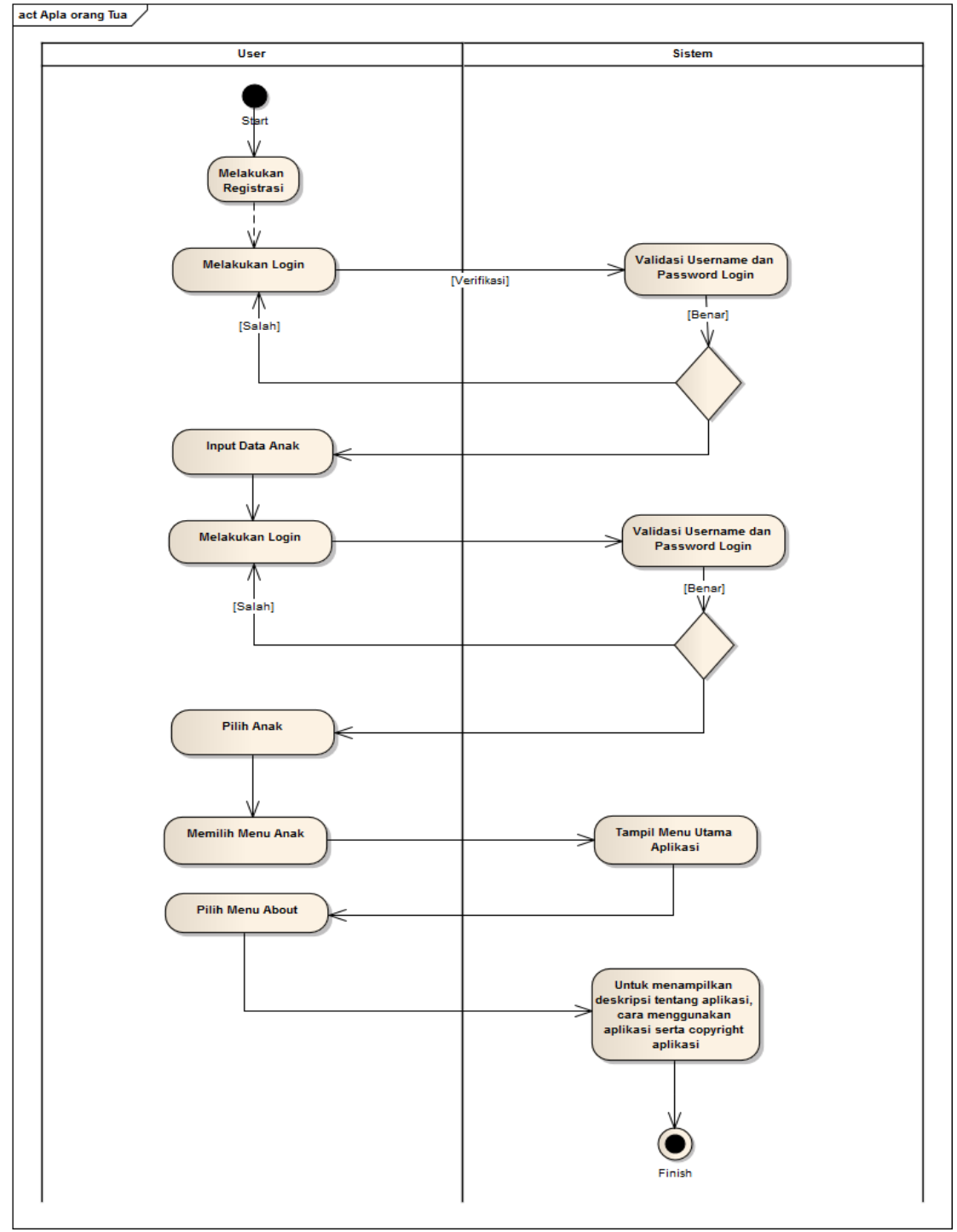

# d. Activity Diagram Menu About Apla Orang Tua

Sumber ; Hasil Pengolahan (2017)

#### Gambar III.7

•

Activity Diagram Menu About Apla Orang Tua

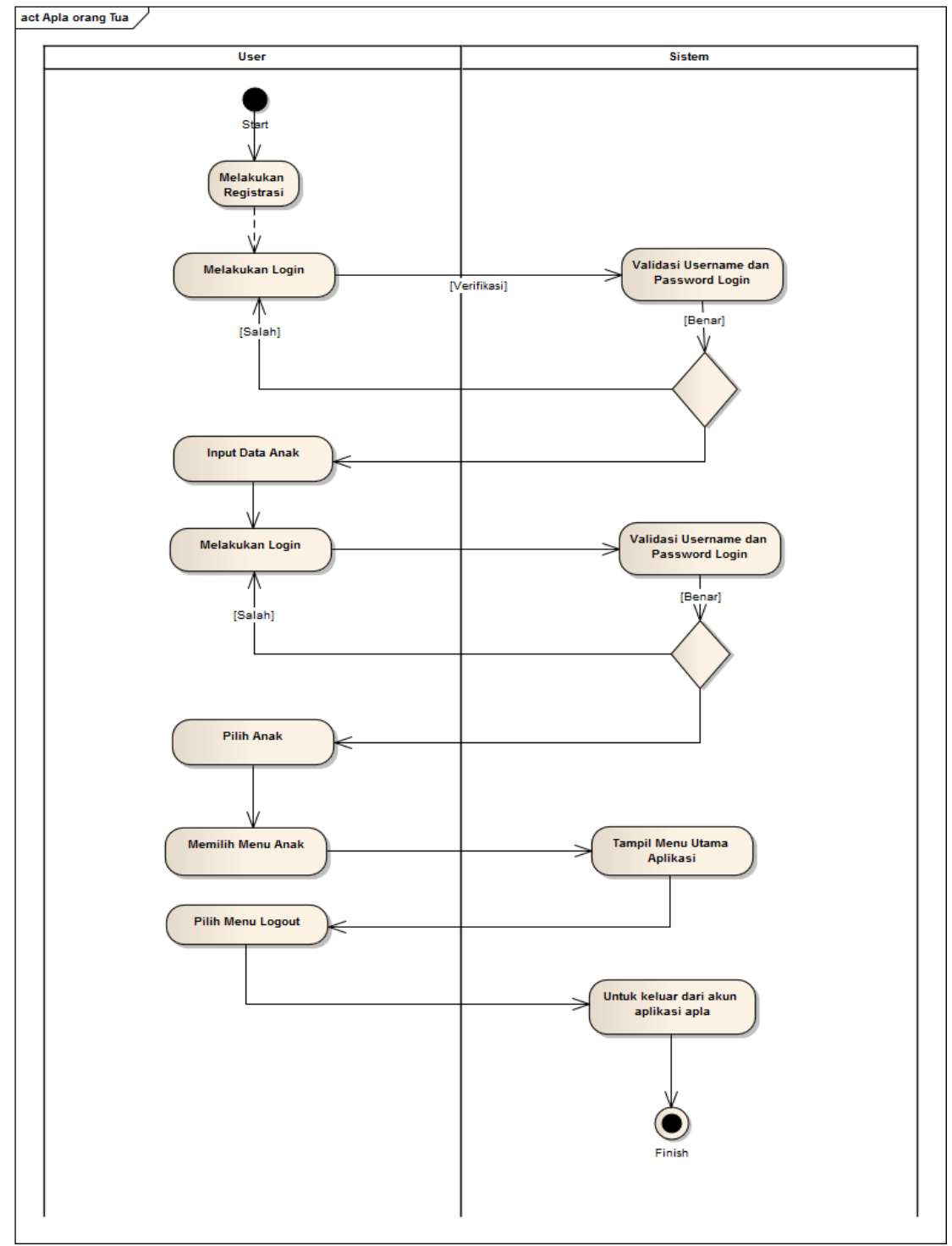

# e. Activity Diagram Menu Logout Apla Orang Tua

Sumber ; Hasil Pengolahan (2017)

# Gambar III.8

Activity Diagram Menu Logout Apla Orang Tua

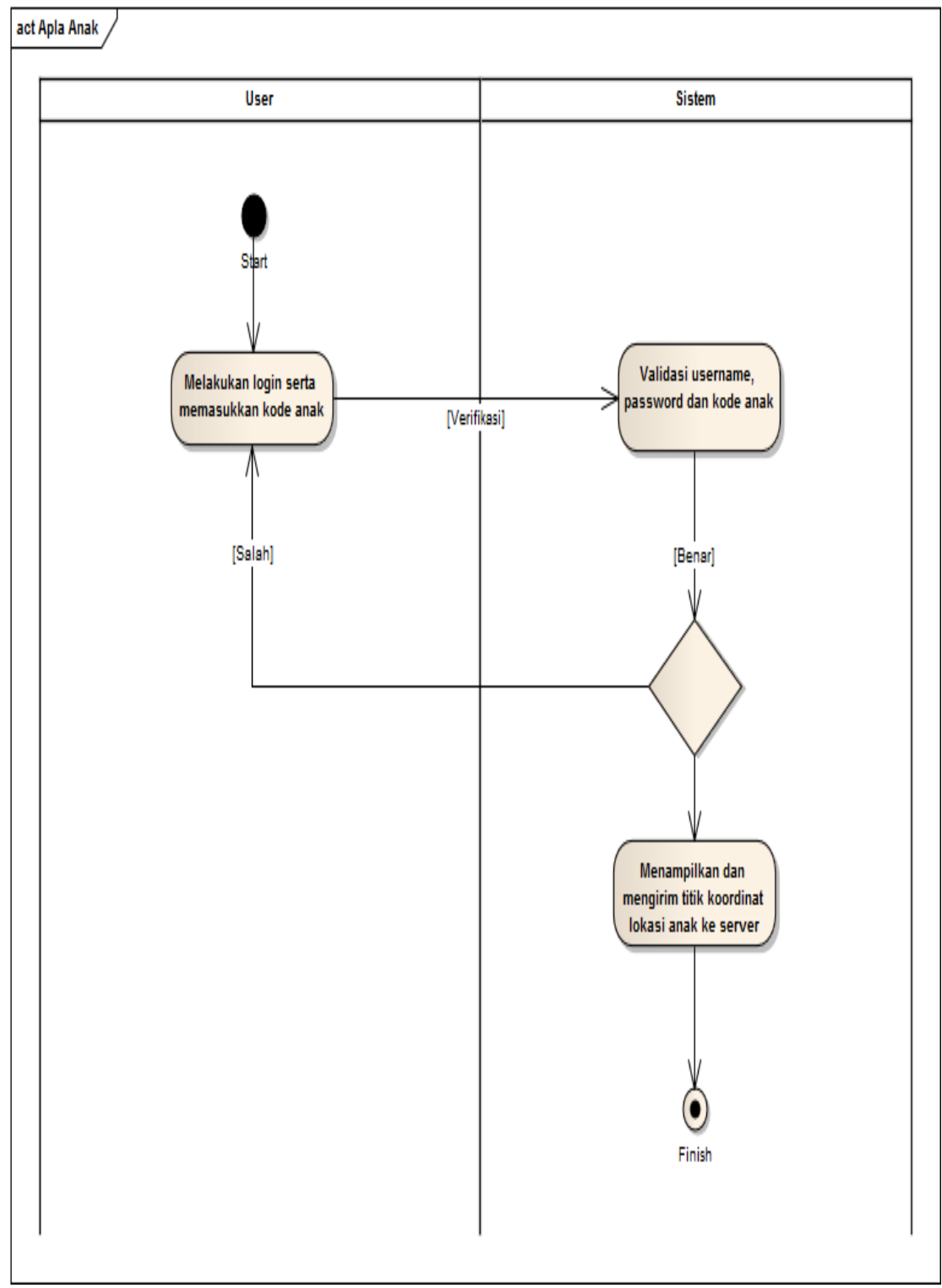

# f. *Activity Diagram* Apla Anak

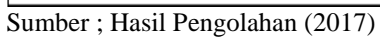

# Gambar III.9

Activity Diagram Apla Anak

#### 3. *Sequence* Diagram

Berikut ini adalah gambaran dari *Sequence diagram* yang digunakan pada aplikasi ini:

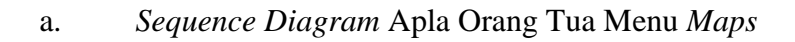

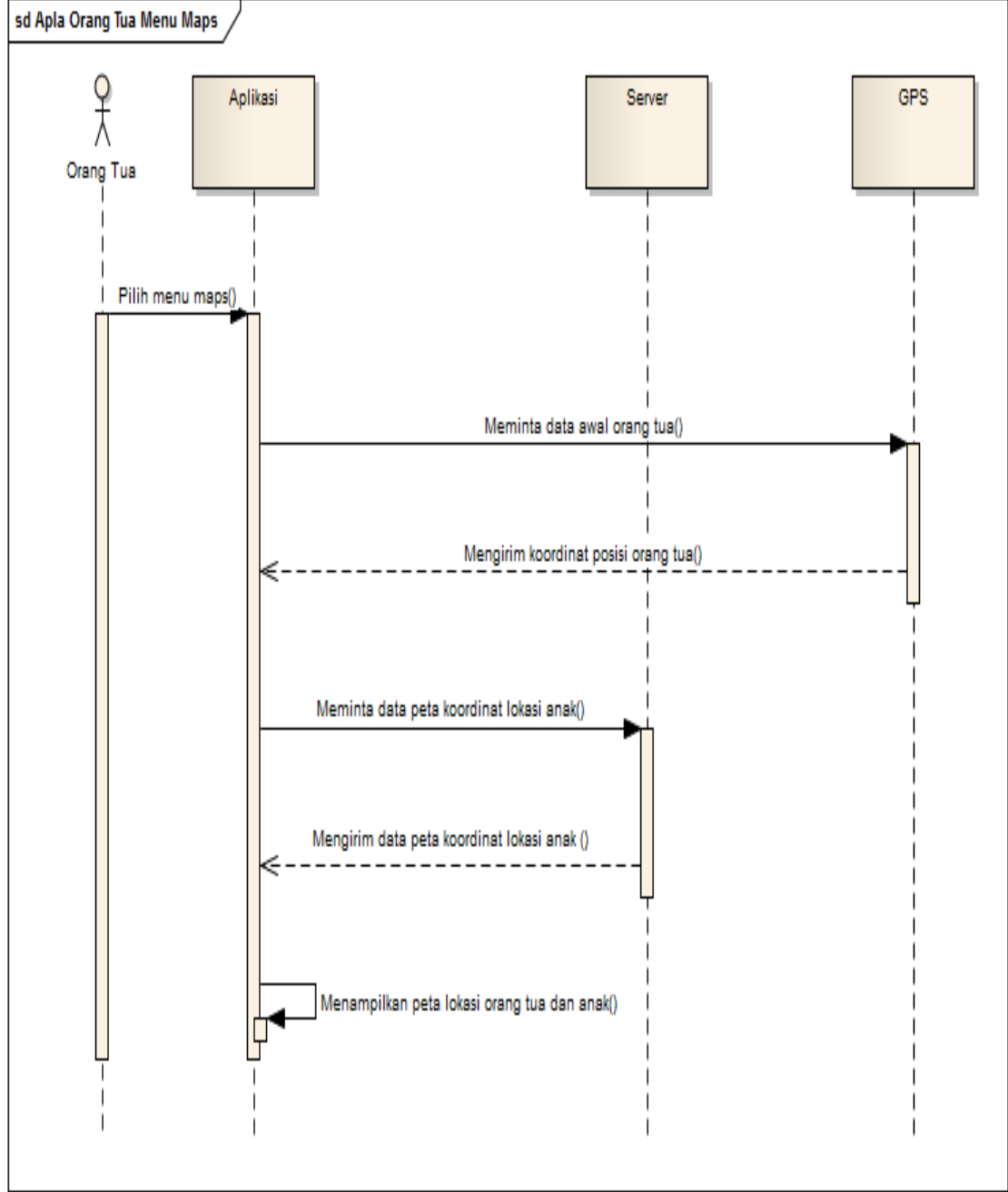

Sumber ; Hasil Pengolahan (2017)

#### Gambar III.10

Sequence Diagram Apla Orang Tua Menu Maps

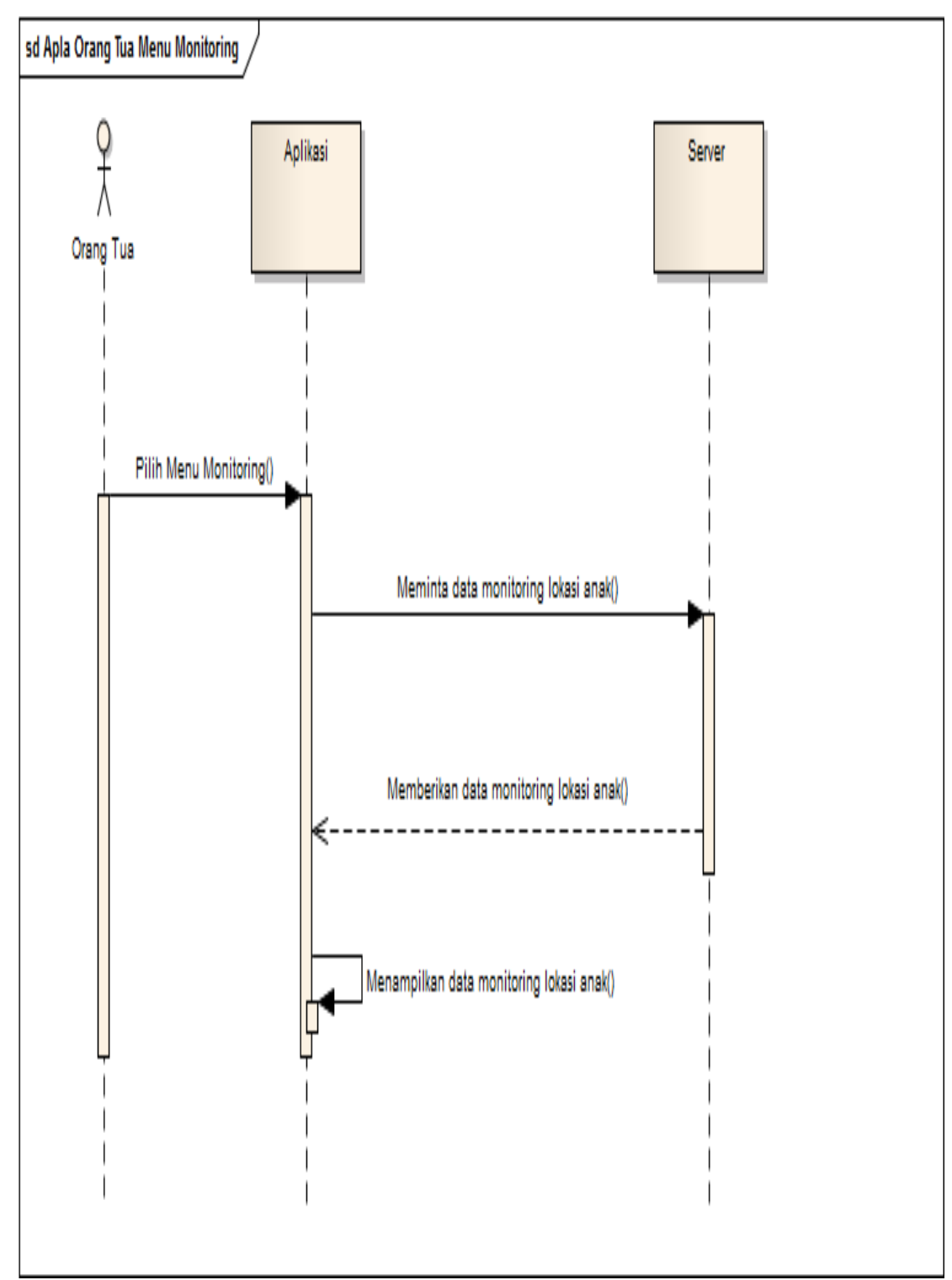

# b. Sequence Diagram Apla Orang Tua Menu Monitoring

Sumber ; Hasil Pengolahan (2017)

# Gambar III.11

Sequence Diagram Apla Orang Tua Menu Monitoring

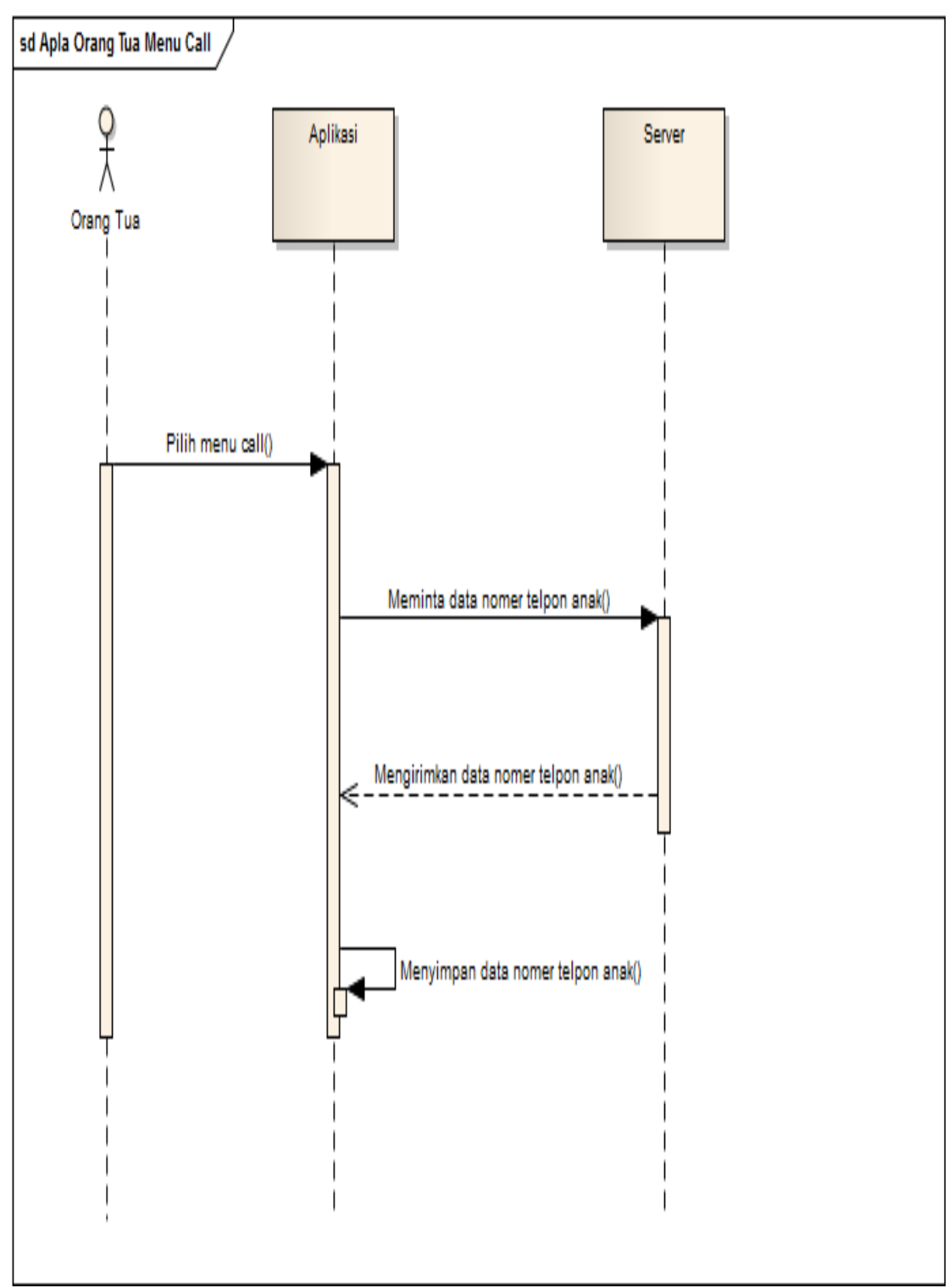

c. Sequence Diagram Apla Orang Tua Menu Call

Sumber ; Hasil Pengolahan (2017)

# Gambar III.12

Sequence Diagram Apla Orang Tua Menu Call

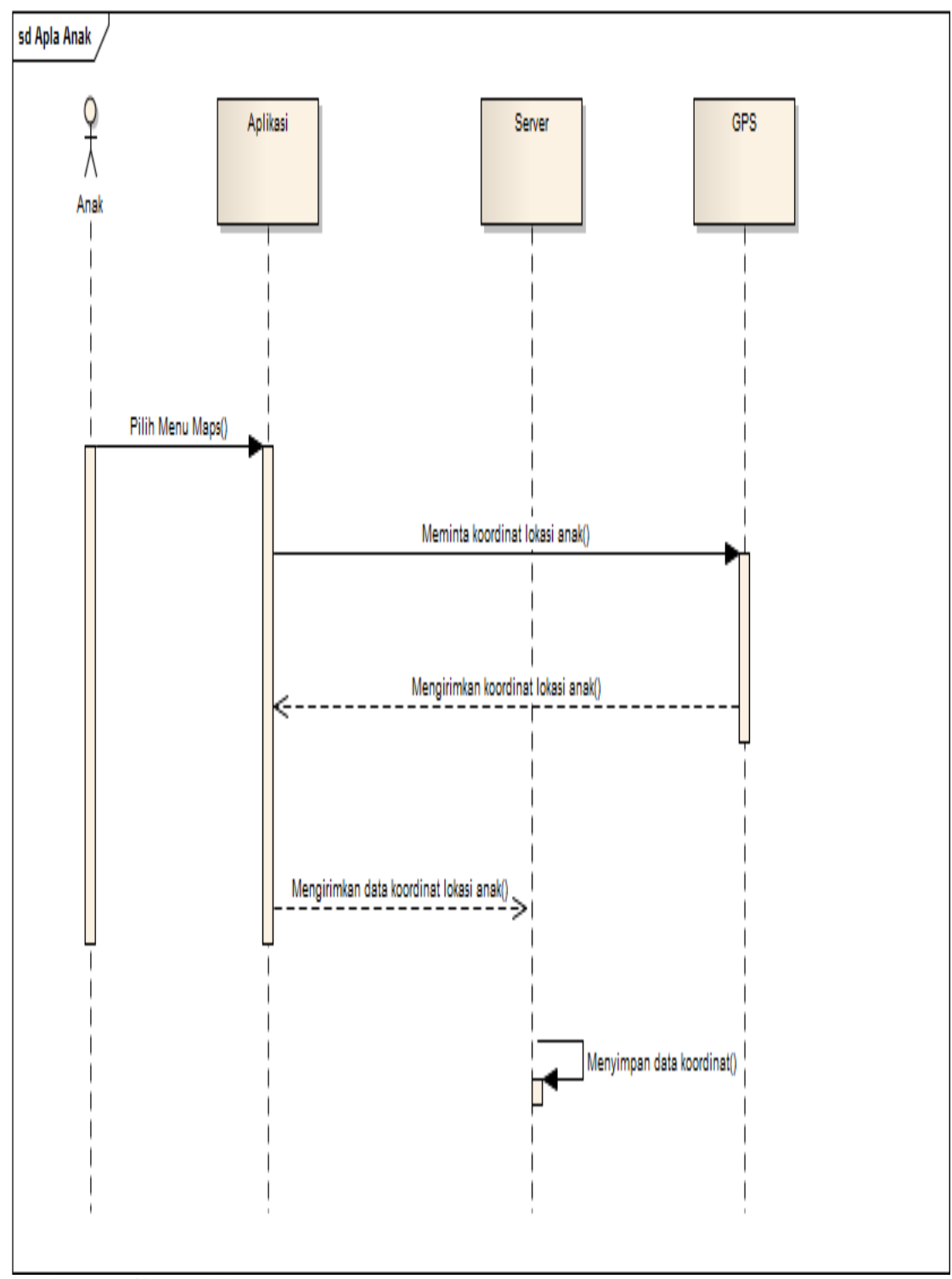

Sumber ; Hasil Pengolahan (2017)

# Gambar III.13

Sequence Diagram Apla Anak

# 4. *Deployment Diagram*

Deployment diagram dibutuhkan untuk menggambarkan bentuk fisik dari sistem. Deployment diagram dari aplikasi ini adalah sebagai berikut:

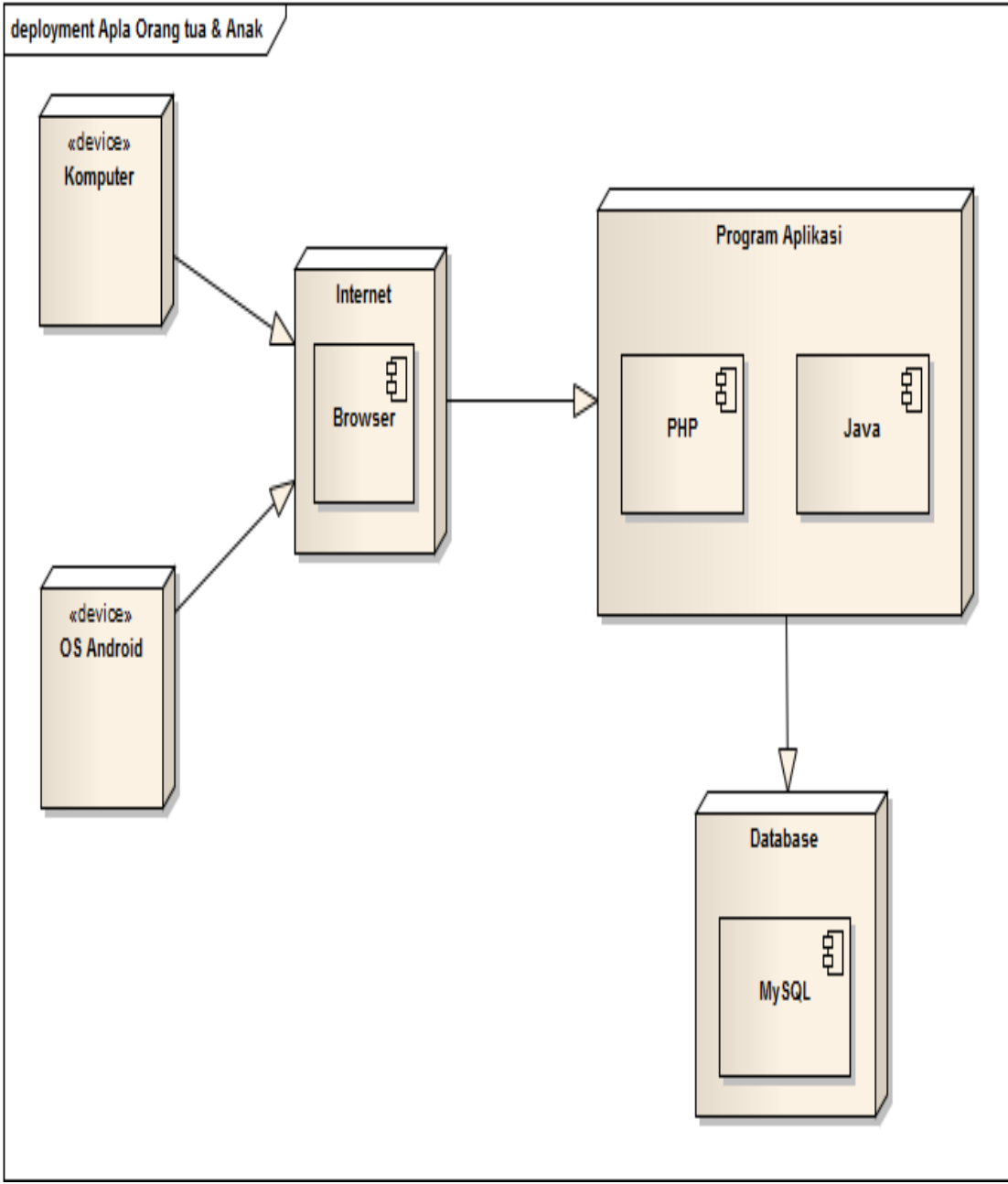

Sumber ; Hasil Pengolahan (2017)

# Gambar III.14

Deployment Diagram Apla Orang tua dan Anak

#### 5. Class Diagram

*class diagram* yang digunakan untuk menggambarkan struktur *class* yang ada dan menggambarkan hubungan antara masing-masing kelas pada aplikasi ini.

#### a. Class Diagram Apla Orang Tua

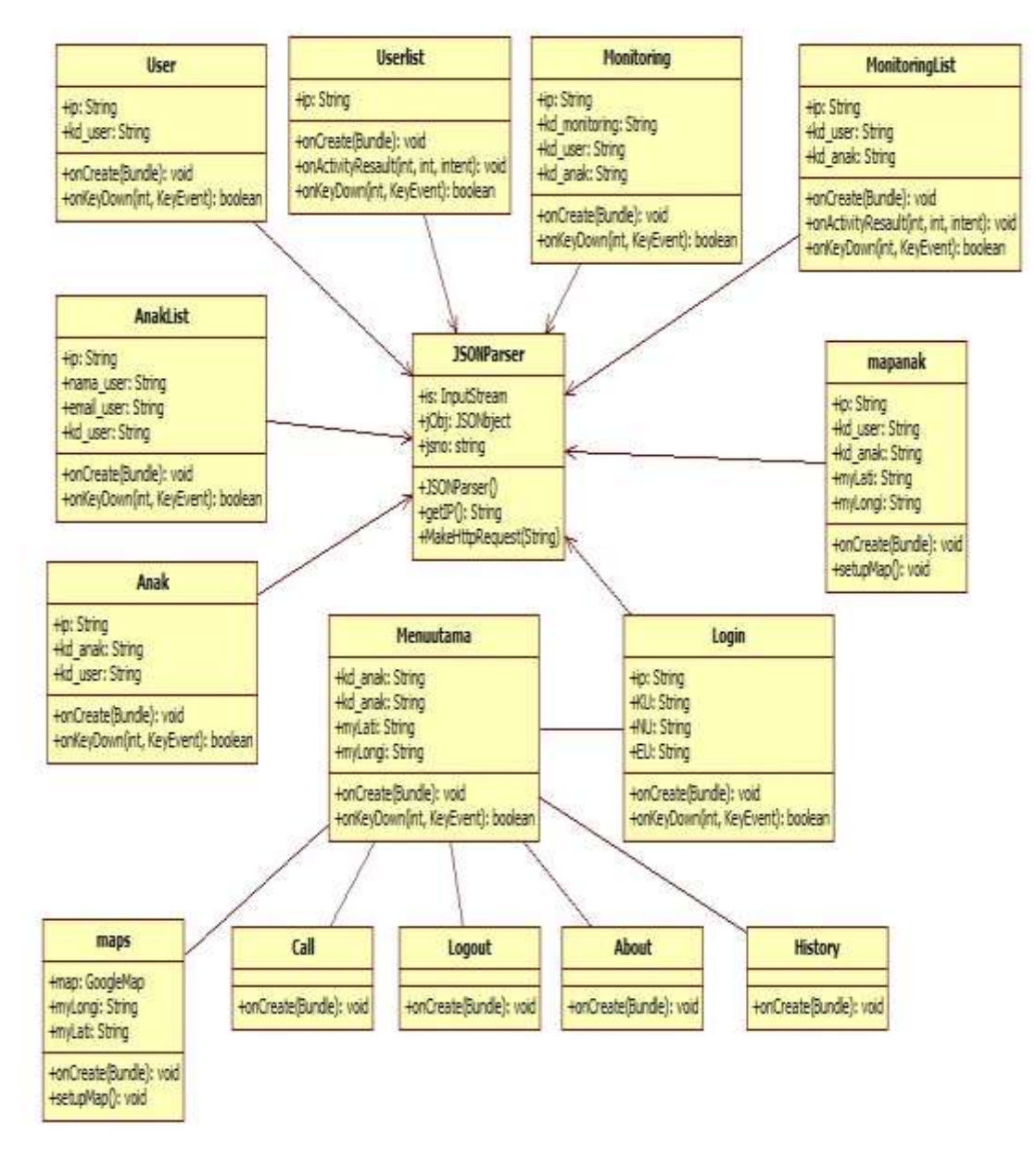

Sumber ; Hasil Pengolahan (2017)

#### Gambar III.15

Class Diagram Apla Orang tua

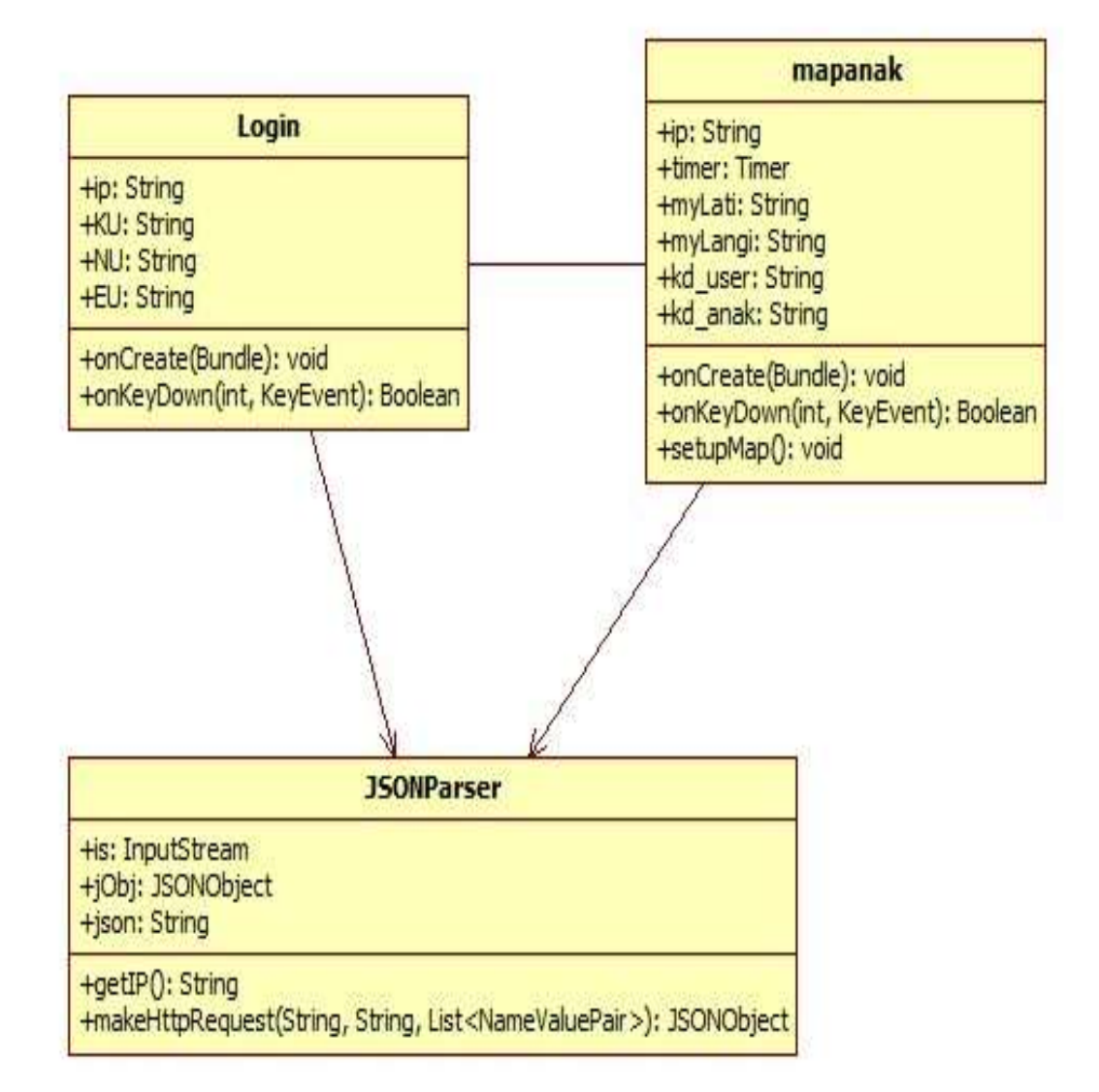

Sumber ; Hasil Pengolahan (2017)

#### Gambar III.16

Class Diagram Apla Anak

Pada nagian *user interface* ini berisi desain-desain tampilan mengenai aplikasi yang akan dibuat nanti, berikut desain menu-menu yang ada dalam aplikasi ini:

#### 3.2.4.1. User Interface Apla Orang Tua

1. Menu Registrasi

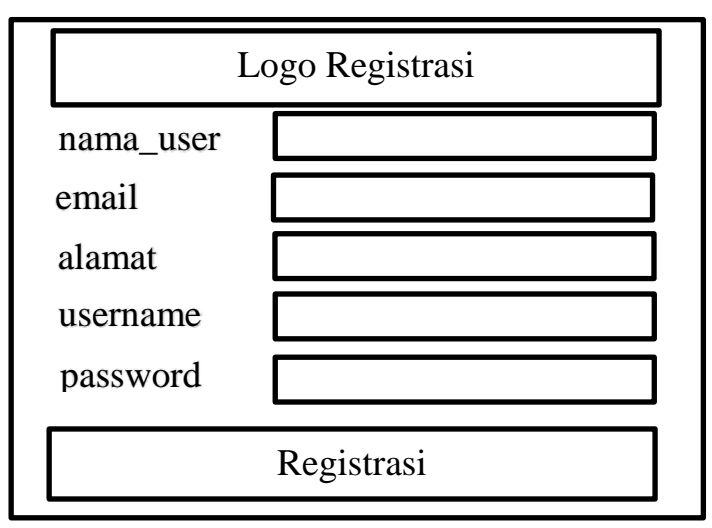

Sumber ; Hasil Pengolahan (2017)

#### Gambar III.17

User Interface Registrasi Apla Orang Tua

- a. ImageView digunakan untuk menampilkan logo registrasi
- b. *TextView1* digunakan untuk menampilkan tulisan nama *user*
- c. *EditText1* digunakan untuk mengisi nama *user*
- d. *TextView2* digunakan untuk menampilkan tulisan *emai*l
- e. *EditText2* digunakan untuk mengisi *email*
- f. *TextView3* digunakan untuk menampilkan tulisan alamat
- g. *EditText4* digunakan untuk mengisi alamat
- h. TextView5 digunakan untuk menampilkan tulisan user name

- i. *EditText5* digunakan untuk mengisi *user name*
- j. *TextView6* digunakan untuk menampilkan tulisan *password*
- k. EditText6 digunakan untuk mengisi password
- 1. *Button* tombol yang bertuliskan registrasi untuk proses registrasi

2. Menu Login

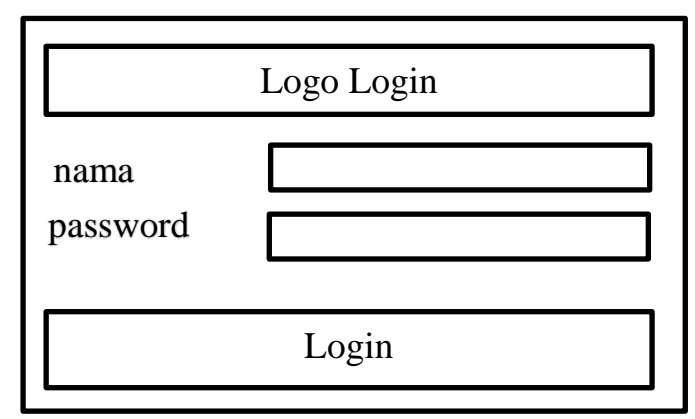

Sumber ; Hasil Penelitian (2017)

#### Gambar III.18

User Interface Login Apla Orang Tua

- a. *ImageView* digunakan untuk menampilkan logo *login*
- b. *TextView1* digunakan untuk menampilkan tulisan nama
- c. *EditText1* digunakan untuk mengisi nama
- d. *TextView2* digunakan untuk menampilkan tulisan *password*
- e. *EditText2* digunakan untuk mengisi password
- f. Button tombol yang bertuliskan login untuk proses login

3. Menu Input Data Anak

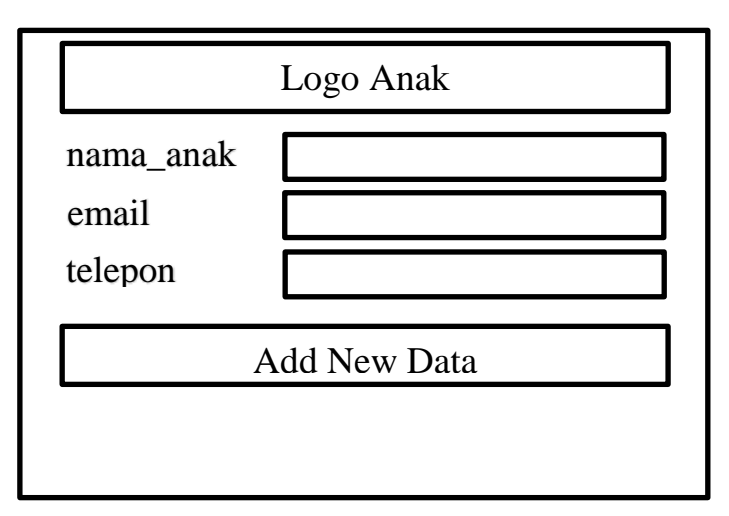

Sumber ; Hasil Pengolahan (2017)

#### Gambar III.19

User Interface Input Data Anak Apla Orang Tua

- a. *ImageView* digunakan untuk menampilkan logo anak
- b. *TextView1* digunakan untuk menampilkan tulisan nama anak
- c. *EditText1* digunakan untuk mengisi nama anak
- d. *TextView2* digunakan untuk menampilkan tulisan *email*
- e. *EditText2* digunakan untuk mengisi *email*
- f. *TextView2* digunakan untuk menampilkan tulisan telepon
- g. *EditText2* digunakan untuk mengisi nomor telepon
- h. *Button* tombol yang bertuliskan *Add New* Anak untuk proses tambah data anak

# 4. Menu Pilih Anak

| Logo<br>Anak | Nama Anak |
|--------------|-----------|
|              | Kode Anak |
|              |           |
|              |           |
|              |           |
|              |           |
|              |           |
|              |           |
|              |           |
|              |           |

Sumber ; Hasil Pengolahan (2017)

# Gambar III.20

# User Interface Pilih Anak Apla Orang Tua

- a. *ImageView* digunakan untuk menampilkan logo anak
- b. *TextView1* digunakan untuk menampilkan tulisan nama anak
- c. *TextView2* digunakan untuk menampilkan tulisan kode anak

#### 5. Menu Anak

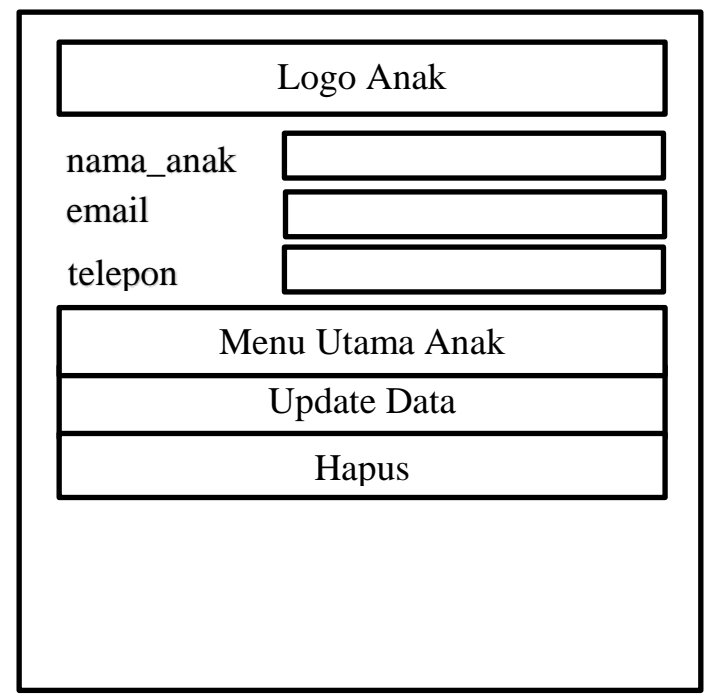

Sumber ; Hasil Pengolahan (2017)

#### Gambar III.21

User Interface Menu Anak Apla Orang Tua

- a. *ImageView* digunakan untuk menampilkan logo anak
- b. *TextView1* digunakan untuk menampilkan tulisan nama anak
- c. *EditText1* digunakan untuk mengisi nama nama anak
- d. *TextView2* digunakan untuk menampilkan tulisan *email*
- e. *EditText2* digunakan untuk mengisi *email*
- f. *TextView3* digunakan untuk menampilkan tulisan telepon
- g. *EditText4* digunakan untuk mengisi nomor telepon
- h. Button1 digunakan untuk menampilkan user name
- i. *EditText5* digunakan untuk mengisi *user name*
- j. TextView6 digunakan untuk menampilkan password

- k. *Button* tombol yang bertuliskan menu utama anak untuk masuk ke halaman menu utama aplikasi
- 1. *Button* tombol yang bertuliskan *update* untuk proses merubah data diri anak
- m. *Button* tombol yang bertuliskan hapus untuk proses menghapus

6. Menu Utama Aplikasi

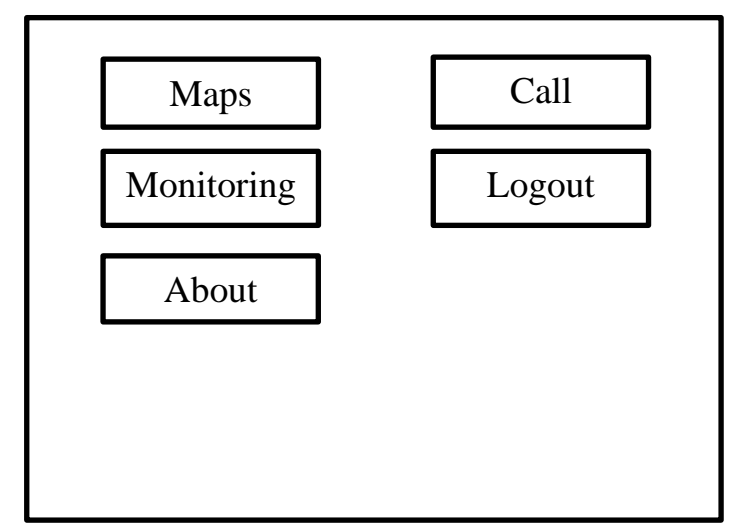

Sumber ; Hasil Pengolahan (2017)

#### Gambar III.22

User Interface Menu Utama Aplikasi Apla Orang Tua

- a. *ImageView1* digunakan untuk menampilkan tombol menu *maps*
- b. *ImageView2* digunakan untuk menampilkan tombol menu *monitoring*
- c. *ImageView3* digunakan untuk menampilkan tombol menu *call*
- d. ImageView4 digunakan untuk menampilkan tombol menu about
- e. *ImageView5* digunakan untuk menampilkan tombol menu *logout*

7. Menu Maps

Maps

Peta Titik Lokasi Orang Tua & Anak

Sumber ; Hasil Pengolahan (2017)

# Gambar III.23

User Interface Menu Maps Apla Orang Tua

Form diatas digunakan untuk menampilkan gambar maps titik lokasi

maker orang tua dan anak.

8. Menu *Monitoring* 

Monitoring Deskripsi Data Monitoring Koordinat Lokasi Anak Yang Di pantau

Sumber ; Hasil Pengolahan (2017)

# Gambar III.24

User Interface Menu Monitoring Apla Orang Tua

Form diatas digunakan untuk menampilkan deskripsi tentang data *monitoring* koordinat lokasi anak yang di pantau.

9. Menu About

| About |                           |
|-------|---------------------------|
| •     | Tentang Aplikasi          |
| •     | Cara Menggunakan Aplikasi |
| •     | Copyright                 |
|       |                           |
|       |                           |
|       |                           |
|       |                           |
|       |                           |
|       |                           |
|       |                           |

Sumber ; Hasil Pengolahan (2017)

# Gambar III.25

User Interface Menu About Apla Orang Tua

Form diatas digunakan untuk menampilkan deskripsi tentang aplikasi, cara

menggunakan aplikasi serta deskripsi tentang copyright.

10. Menu Call

Call Untuk Menghubungi Nomor Telepon Pada Aplikasi Anak

Sumber ; Hasil Pengolahan (2017)

#### Gambar III.26

User Interface Menu Call Apla Orang Tua

Form diatas digunakan untuk menghubungi kontak nomor telepon pada aplikasi anak.

# 10. Menu Logout

Logout Untuk keluar dari akun aplikasi

Sumber ; Hasil Pengolahan (2017)

# Gambar III.27

User Interface Menu Logout Apla Orang Tua

Form diatas digunakan untuk memberi tahukan untuk keluar dari akun

aplikasi

#### **3.2.4.2.** User Interface Apla Anak

# 1. Menu Login

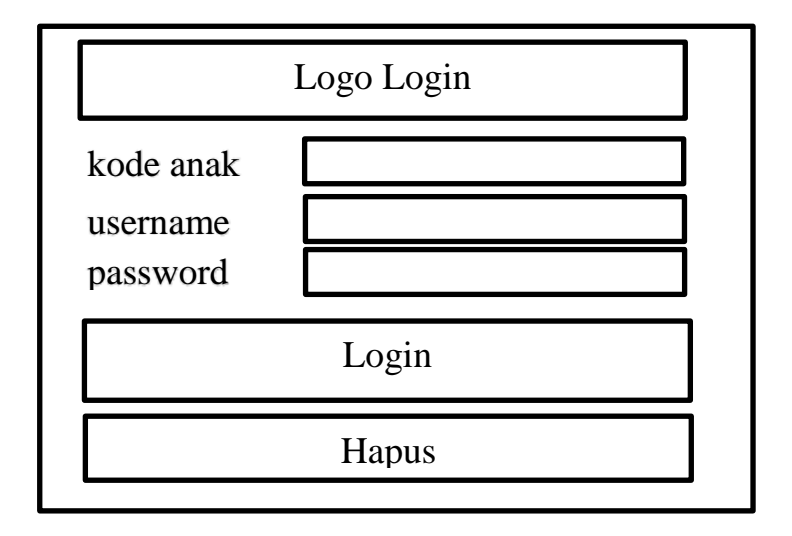

Sumber ; Hasil Pengolahan (2017)

#### Gambar III.28

User Interface Login Apla Anak

- a. ImageView digunakan untuk menampilkan logo login
- b. *TextView1* digunakan untuk menampilkan tulisan kode anak
- c. *EditText1* digunakan untuk mengisi kode anak
- d. *TextView2* digunakan untuk menampilkan tulisan *username*
- e. *EditText2* digunakan untuk mengisi *username*
- d. *TextView2* digunakan untuk menampilkan tulisan *password*
- e. *EditText2* digunakan untuk mengisi *password*
- f. Button tombol yang bertuliskan login untuk proses masuk login
- f. Button tombol yang bertuliskan hapus untuk membatalkan login

2. Menu *Maps* Anak

Maps

Peta Titik Koordinat Lokasi Anak dan Mengirim Data Monitoring Ke Server

Sumber ; Hasil Pengolahan (2017)

•

# Gambar III.29

User Interface Maps Apla Anak

Form diatas digunakan untuk menampilkan titik *marker* koordinat lokasi anak serta akan mengirim data lokasi dan data *monitoring* ke *server*.

#### 3.3. Implementasi

Pada bagian ini berisi tentang tampilan yang sesungguhnya pada menumenu yang ada di dalam aplikasi ini, berikut ini merupakan tampilan menu-menu yang ada di dalam aplikasi.

#### 3.3.1. Implementasi Apla Orang Tua

#### 1. Menu Registrasi

Menu registrasi adalah halaman pendaftaran data diri untuk orang tua yang belum mempunyai *username* dan *password* untuk aplikasi ini.

| 19:33 📰      | 0,00К/d 🖾                     | 🐨 .atl .atl 💷 45%     |
|--------------|-------------------------------|-----------------------|
|              | ola Orang Tua                 |                       |
| at Datang di | Aplikasi Pemantau Lokasi Anak | 19-7-2017/7:32:22 #S< |
| nama_user    | Sari                          |                       |
| email        | sari@gmail.com                |                       |
| alamat       | Jakarta                       |                       |
| username     | sari                          |                       |
| password     | ••••                          |                       |
|              | Registrasi Now                |                       |
|              |                               |                       |
|              |                               |                       |

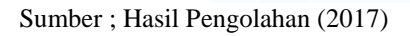

# Gambar III.30

Implementasi Menu Registrasi Apla Orang Tua

# 2. Menu Login

Menu *login* adalah halaman ketika orang tua telah menpunyai *username* dan *password* pada saat orang tua melakukan pendaftaran data diri di menu registrasi.

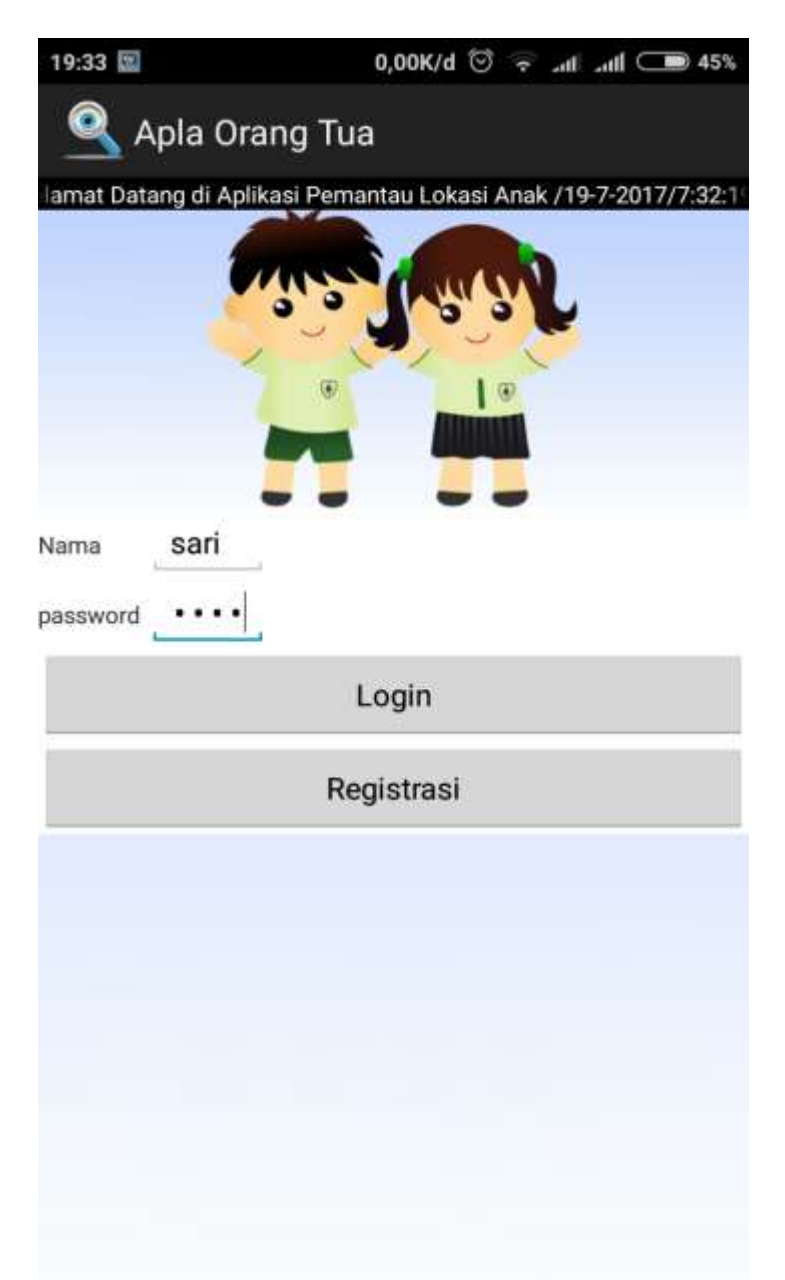

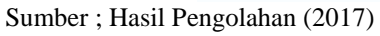

# Gambar III.31

Implementasi Menu Login Apla Orang Tua

# 3. Menu Input Data Anak

Menu input data anak adalah mengisi data diri anak yang akan di pantau dalam aplikasi ini yang dilakukan oleh orang tua.

| 19:34 🔛     | 0,72K/d 😇 😴 .nt .ntl 🗩 45%                            |
|-------------|-------------------------------------------------------|
| 🔍 Ap        | bla Orang Tua                                         |
| lamat Datar | ng di Aplikasi Pemantau Lokasi Anak 19-7-2017/7:33:42 |
|             |                                                       |
|             |                                                       |
|             |                                                       |
|             | 4114                                                  |
| nama_anak   | Allf                                                  |
| email       | alif@gmail.com                                        |
| telepon     | 081291226268                                          |
| 1           |                                                       |
|             | Add New Data                                          |
|             |                                                       |
|             |                                                       |
|             |                                                       |
|             |                                                       |
|             |                                                       |
|             |                                                       |
|             |                                                       |
|             |                                                       |
|             |                                                       |
|             |                                                       |
|             |                                                       |

Sumber ; Hasil Pengolahan (2017)

# Gambar III.32

Implementasi Menu Input Data Anak Apla Orang Tua

#### 4. Menu Pilih Anak

Menu pilih anak adalah untuk menampilkan list anak yang data dirinya telah diinput oleh orang tua dalam aplikasi ini

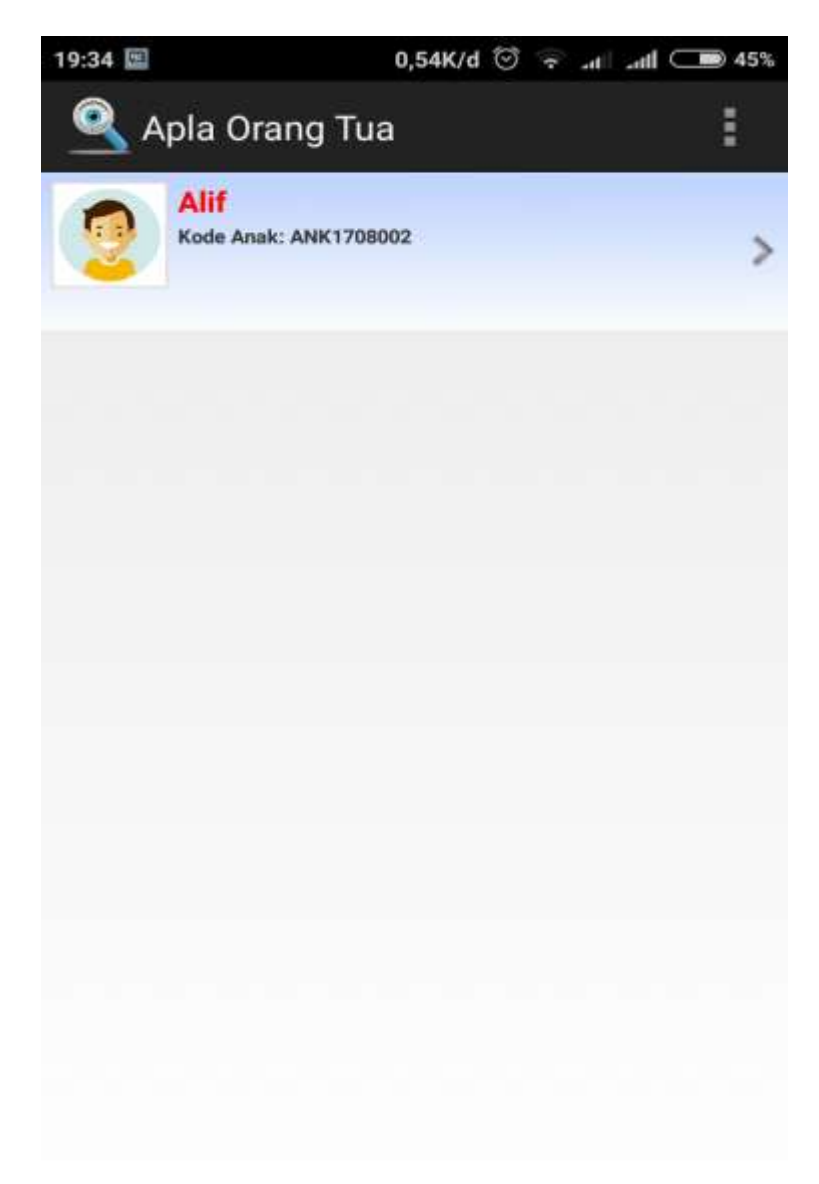

Sumber ; Hasil Pengolahan (2017)

# Gambar III.33

Implementasi Menu Pilih Anak Apla Orang Tua

# 5. Menu Anak

Menu anak ialah untuk menampilkan informasi data anak pada saat orang tua memilih pada menu *list* pilih anak.

| 19:34 💷     | 0,02K/d 💟 😓 atl atl 🗩 45%                             |
|-------------|-------------------------------------------------------|
| 🔍 Ap        | bla Orang Tua                                         |
| alamat Data | ng di Aplikasi Pemantau Lokasi Anak 19-7-2017/7:34:45 |
|             |                                                       |
| nama_anak   | Alif/ANK1708002                                       |
| email       | alif@gmail.com                                        |
| telepon     | 081291226268                                          |
|             | Menu Utama Anak                                       |
|             | Update Data                                           |
|             | Hapus                                                 |
|             |                                                       |
|             |                                                       |
|             |                                                       |
|             |                                                       |
|             |                                                       |

Sumber ; Hasil Pengolahan (2017)

# Gambar III.34

Implementasi Menu Anak Apla Orang Tua

#### 6. Menu Utama Aplikasi

Menu utama aplikasi ini untuk menampilkan menu *maps*, menu *monitoring*, menu *call*, menu *about*, menu *logout*.

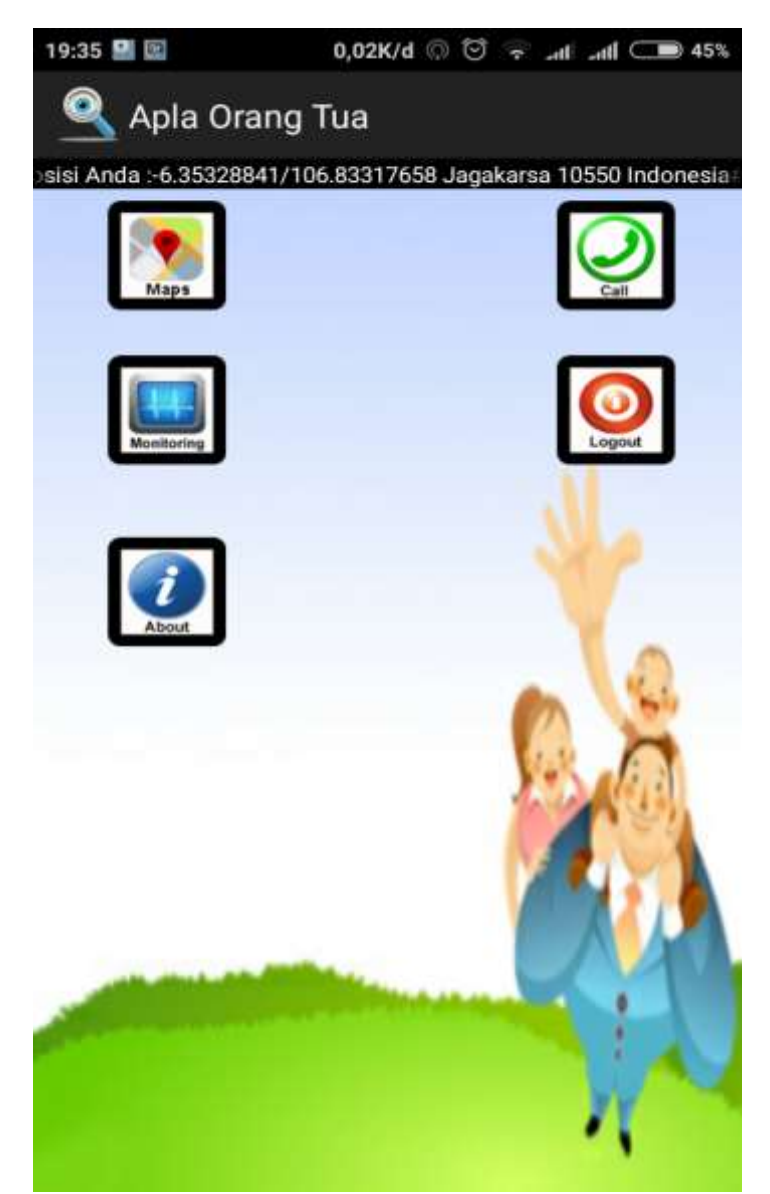

Sumber ; Hasil Pengolahan (2017)

Gambar III.35

Implementasi Menu Utama Aplikasi Apla Orang Tua

# 7. Menu Maps

Menu maps ialah untuk menampilkan titik *maker* lokasi orang tua dan titik *maker* lokasi anak.

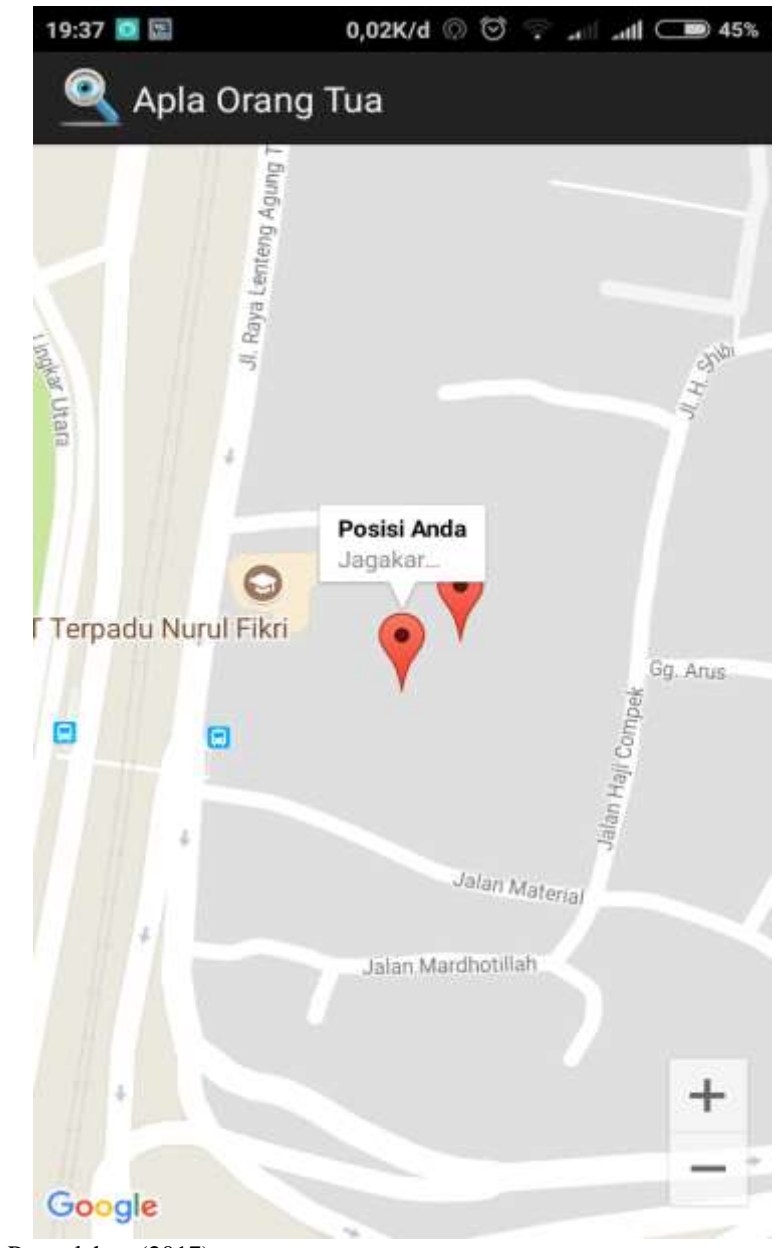

Sumber ; Hasil Pengolahan (2017)

Gambar III.36

Implementasi Menu Maps Apla Orang Tua

#### 8. Menu *Monitoring*

Menu *monitoring* ialah untuk menampilkan data *monitoring* koordinat lokasi anak yang dipantau.

| 19:37 🔯 🖾     | 0,26K/d © © ୍ ₁ ⊥₁tl ⊂ 45%<br>Orang Tua            |
|---------------|----------------------------------------------------|
| alamat Datang | di Aplikasi Pemantau Lokasi Anak 19-7-2017/7:37:11 |
| kd_monitoring | 32                                                 |
| nama anak     | Alif/081291226268                                  |
| tgl           | 2017-08-19                                         |
| jam           | 19:36:59                                           |
| latitude      | -6.35318139                                        |
| longitude     | 106.83319587                                       |
| lokasi        | Jagakarsa<br>10550<br>Indonesia                    |
| 2             | Kembali                                            |
| -             |                                                    |
|               |                                                    |
|               |                                                    |

Sumber ; Hasil Pengolahan (2017)

# Gambar III.37

Implementasi Menu Monitoring Apla Orang Tua

# 9. Menu About

Menu *about* ialah untuk menampilkan deskripsi tentang aplikasi, cara menggunakan aplikasi serta *copyright*.

| 19:37 |               | 0,12K/d 🔘 😇 후 at latti 🗩 45% |
|-------|---------------|------------------------------|
| Apli  | kasi Pen      | nantau Lokasi Anak           |
| •     | Tentang Aplik | kasi                         |
|       | Cara Menggu   | nakan Aplikasi               |
| •     | Copyright 20  | 17                           |
|       |               |                              |
|       |               |                              |
|       |               |                              |
|       |               |                              |
|       |               |                              |
|       |               |                              |
|       |               |                              |
|       |               |                              |
|       |               |                              |
|       |               |                              |
|       |               |                              |
|       |               |                              |
|       |               |                              |
|       |               |                              |

Sumber ; Hasil Pengolahan (2017)

# Gambar III.38

Implementasi Menu About Apla Orang Tua

#### 10. Menu Call

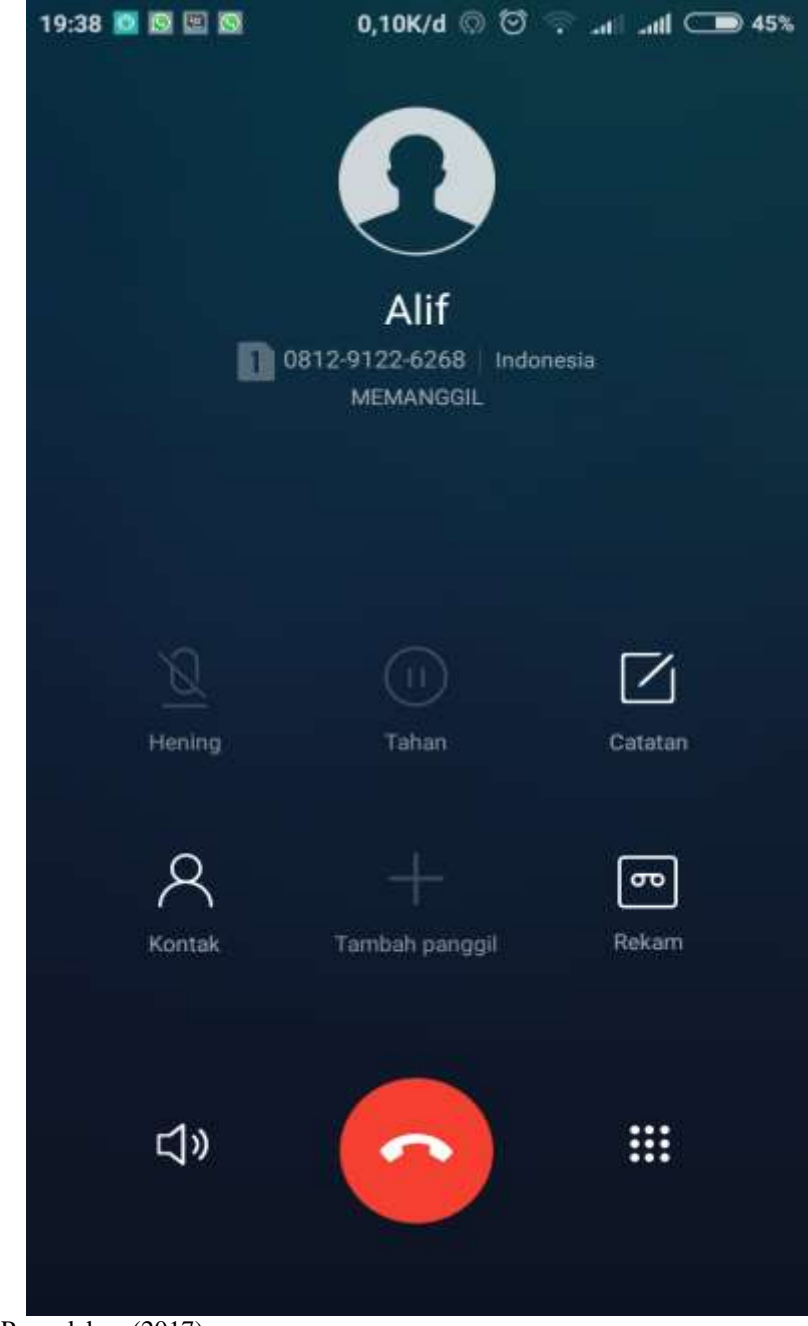

Menu call untuk menghubungi kontak nomor telepon pada aplikasi anak.

Sumber ; Hasil Pengolahan (2017)

Gambar III.39

Implementasi Menu Call Apla Orang Tua

# 11. Menu Logout

Menu logout untuk keluar dari akun aplikasi

| 21:35 🎴 🖾 🔛               | 0,02K/d 🤅   | 00.     | att a   | <b>11 (11)</b> 46% |
|---------------------------|-------------|---------|---------|--------------------|
| 🔍 Apla Orang              | Tua         |         |         |                    |
| mat Datang di Aplikasi Pe | mantau Loka | si Anak | /19-7-2 | 017/9:35:4 #       |
|                           |             | 1.      | L       |                    |
| Nama 🗾                    |             |         |         |                    |
| password                  |             |         |         |                    |
|                           | Login       |         |         |                    |
|                           | Registras   | si      |         |                    |
|                           |             |         |         |                    |
|                           |             |         |         |                    |
|                           |             |         |         |                    |
|                           |             |         |         |                    |
|                           |             |         |         |                    |
|                           |             |         |         |                    |
|                           |             |         |         |                    |
|                           |             |         |         |                    |

Sumber ; Hasil Pengolahan (2017)

# Gambar III.40

Implementasi Menu Logout Apla Orang Tua

# 3.3.2. Implementasi Aplikasi Anak

# 1. Menu *Login* Apla Anak

Menu login menampilkan untuk orang tua mengisi kode anak yang akan dipantau serta *username* dan *password* orang tua.

| 19:36        | 1,64K/d              | 🗑 👳 IIIII TELKOMSEL 4G 🗂 |
|--------------|----------------------|--------------------------|
| 🔍 Apla       | Anak                 |                          |
| elamat Datar | ng di Aplikasi Peman | tau Lokasi Anak /19-7-2  |
|              |                      |                          |
| KODE ANAK    | ANK1708002           |                          |
| Username     | sari                 |                          |
| password     |                      | 0                        |
| -            | Login                |                          |
|              | Tutup                |                          |
|              |                      |                          |
|              |                      |                          |
|              |                      |                          |
|              |                      |                          |
|              |                      |                          |
|              |                      |                          |

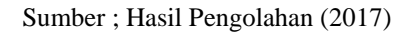

# Gambar III.41

Implementasi Menu Login Apla Anak

2. Menu *Maps* Apla Anak

Menu maps anak untuk menampilkan titik maker lokasi anak yang sedang dipantau oleh orang tua.

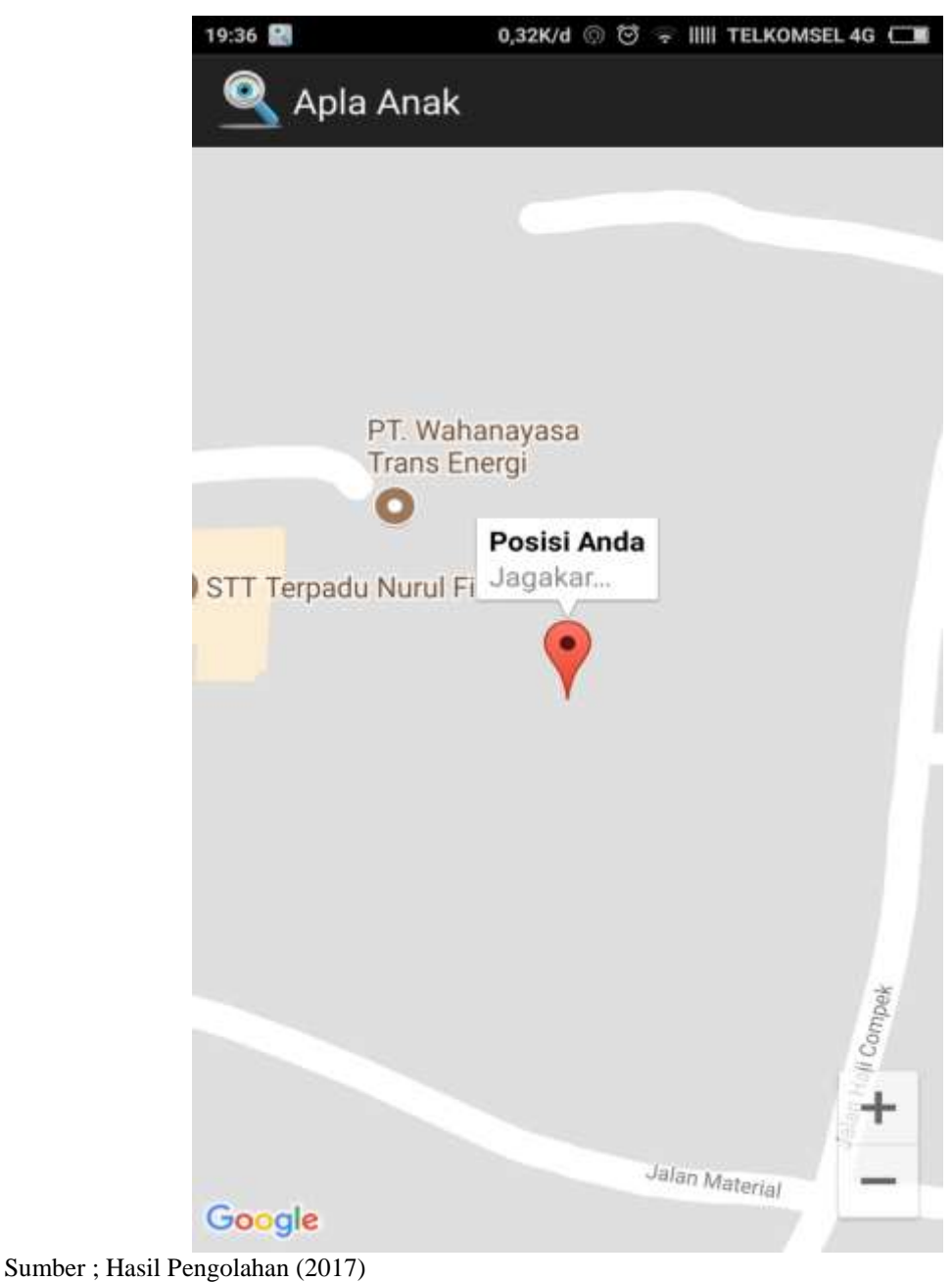

linder, Hasii Feligolaliali (2017)

#### Gambar III.42

Implementasi Menu Maps Apla Anak

# 3.4. Testing (Pengujian)

# 3.4.1. Pengujian Black Box Apla Orang Tua

Pengujian Black Box Aplikasi Pemantau Lokasi Anak adalah sebagai berikut :

# Tabel III.22

Pengujian Black Box Apla Orang tua

| <b>Rancangan Proses</b>   | Hasil Yang                                                                                                    | Hasil                                                                                                    | Keterangan                                                                                                    |
|---------------------------|----------------------------------------------------------------------------------------------------|----------------------------------------------------------------------------------------------------|----------------------------------------------------------------------------------------------------|
|                           | Diharapkan                                                                                                    |                                                                                                    |                                                                                                    |
| Mengisi data diri         | Mendapatkan                                                                                                    | Sesuai                                                                                                    | Data registrasi                                                                                                    |
| registrasi calon          | username dan                                                                                                    |                                                                                                    | tersimpan                                                                                                    |
| pengguna aplikasi di      | password                                                                                                    |                                                                                                    |                                                                                                    |
| form registrasi           |                                                                                                    |                                                                                                    |                                                                                                    |
| Mengisi username          | Data <i>login</i> tersimpan                                                                                                    | Sesuai                                                                                                    | Jika input benar                                                                                                    |
| dan <i>password</i> di    | dan mendapatkan                                                                                                    |                                                                                                    |                                                                                                    |
| form login                | hak akses akun                                                                                                    |                                                                                                    |                                                                                                    |
| Mengisi data diri         | Mendapatkan data                                                                                                    | Sesuai                                                                                                    | Data anak                                                                                                    |
| anak yang akan di         | diri anak yang telah                                                                                                    |                                                                                                    | tersimpan                                                                                                    |
| daftarkan                 | didaftarkan                                                                                                    |                                                                                                    |                                                                                                    |
| Mengisi data diri         | Untuk menambah                                                                                                    | Sesuai                                                                                                    | Data anak baru                                                                                                    |
| anak yang akan di         | dan menyimpan data                                                                                                    |                                                                                                    | tersimpan                                                                                                    |
| daftarkan klik <i>add</i> | diri anak baru yang                                                                                                    |                                                                                                    |                                                                                                    |
| new data                  | akan didaftarkan                                                                                                    |                                                                                                    |                                                                                                    |
|                           |                                                                                                    |                                                                                                    |                                                                                                    |
|                           |                                                                                                    |                                                                                                    |                                                                                                    |
|                           |                                                                                                    |                                                                                                    |                                                                                                    |
|                           | Rancangan ProsesMengisi data diriregistrasi calonpengguna aplikasi diform registrasidan password diform loginMengisi data dirianak yang akan didaftarkanMengisi data dirianak yang akan dianak yang akan dihengisi data dirianak yang akan dianak yang akan dianak yang akan dianak yang akan dianak yang akan dianak yang akan dianak yang akan dianak yang akan dianak yang akan dianak yang akan dianak yang akan dianak yang akan dianak yang akan dihew data | Rancangan ProsesHasil YangDiharapkanMengisi data diriMendapatkanregistrasi calonusername danpengguna aplikasi dipasswordform registrasiData login tersimpandan password didan mendapatkanform loginMendapatkan dataanak yang akan didiri anak yang atadaftarkan klik adddan menyimpan datanew dataakan didaftarkanform dataini anak baru yangform datadiri anak baru yangform datadiri anak baru yangform da | Rancangan ProsesHasil YangHasilDiharapkanDiharapkanSesuaiMengisi data diriMendapatkanSesuairegistrasi calonusername danIpengguna aplikasi dipasswordSesuaiform registrasiData login tersimpanSesuaidan password didan mendapatkanIform loginMendapatkan dataSesuaianak yang akan didiri anak yang telahSesuaianak yang akan didan menyimpan dataSesuaianak yang akan didiri anak baru yangSesuaianak yang akan didiri anak baru yangSesuaianak yang akan didiri anak baru yangSesuaianak yang akan didiri anak baru yangSesuainew dataakan didaftarkanHasil Alaginew dataakan didaftarkanHasil Alagiakan didaftarkanHasil AlagiHasil Alaginew dataakan didaftarkanHasil Alagiakan didaftarkanHasil AlagiHasil Alagiakan didaftarkanHasil AlagiHasil Alagiakan didaftarkanHasil AlagiHasil Alagiakan didaftarkanHasil AlagiHasil Alagiakan didaftarkanHasil AlagiHasil Alagiakan didaftarkanHasil AlagiHasil Alagiakan didaftarkanHasil AlagiHasil Alagiakan didaftarkanHasil AlagiHasil Alagiakan didaftarkanHasil AlagiHasil Alagiakan didaftarkanHasil AlagiHasil Alagi </th |

| 5  | Klik menu pilih anak    | Untuk memilih list          | Sesuai   | Berhasil                |
|----|-------------------------|-----------------------------|----------|-------------------------|
|    |                         | data anak yang akan         |          |                         |
|    |                         | dipantau dalam              |          |                         |
|    |                         |                             |          |                         |
|    |                         | aplikasi                    |          |                         |
| 6  | Klik menu anak          | Untuk menampilkan           | Sesuai   | Berhasil                |
|    |                         | halaman menu utama          |          |                         |
|    |                         | aplikasi                    |          |                         |
|    | 12111 1 4 1 4           |                             | G :      | י ו ת                   |
| /  | Klik <i>update</i> data | Untuk                       | Sesual   | Berhasil                |
|    |                         | memperbaharui data          |          |                         |
|    |                         | diri anak yang              |          |                         |
|    |                         | dipantau                    |          |                         |
| 0  |                         |                             | <b>G</b> | Derlee 1                |
| 8  | Klik Hapus              | Untuk membatalkan           | Sesuai   | Bernasii                |
|    |                         | pembaruan data diri         |          |                         |
|    |                         | anak yang dipantau          |          |                         |
| 9  | Klik menu <i>maps</i>   | Menampilkan                 | Sesuai   | Menerima data           |
|    |                         | koordinat lokasi            |          | koordinat lokasi        |
|    |                         | koordinat lokasi            |          | koordinat lokusi        |
|    |                         | orang tua dan lokasi        |          | anak dari <i>server</i> |
|    |                         | anak                        |          |                         |
| 10 | Klik menu               | Menampilkan data            | Sesuai   | Menerima data           |
|    | monitoring              | <i>monitoring</i> koordinat |          | monitoring              |
|    |                         | lokasi anak                 |          | koordinat lokasi        |
|    |                         | iukasi allak                |          | KUULUIIIAL IUKASI       |
|    |                         |                             |          | anak dari <i>server</i> |
|    |                         |                             |          |                         |
|    |                         |                             |          |                         |
|    |                         |                             |          |                         |

| 11 | Klik menu call   | Menghubungi kontak  | Sesuai | Berhasil |
|----|------------------|---------------------|--------|----------|
|    |                  | nomor telepon anak  |        |          |
|    |                  | yang dipantau       |        |          |
| 12 | Klik menu about  | Menampilkan         | Sesuai | Berhasil |
|    |                  | informasi tentang   |        |          |
|    |                  | aplikasi, cara      |        |          |
|    |                  | penggunaan aplikasi |        |          |
|    |                  | serta copyright     |        |          |
| 13 | Klik menu logout | Keluar dari akun    | Sesuai | Berhasil |
|    |                  | pemantau lokasi     |        |          |
|    |                  | anak                |        |          |

# 3.4.2. Pengujian *Black Box* Apla Anak

Pengujian Black Box Aplikasi Pemantau Lokasi Anak adalah sebagai berikut :

| No | Rancangan Proses  | Hasil Yang             | Hasil  | Keterangan            |
|----|-------------------|------------------------|--------|-----------------------|
|    |                   | Diharapkan             |        |                       |
| 1  | Mengisi kode anak | Masuk halaman          | Sesuai | Jika input benar      |
|    | yang telah        | maps                   |        |                       |
|    | didaftarkan serta |                        |        |                       |
|    | username dan      |                        |        |                       |
|    | password di form  |                        |        |                       |
|    | login             |                        |        |                       |
| 2  | Klik tutup        | Untuk membatalkan      | Sesuai | Berhasil              |
|    |                   | proses <i>login</i> di |        |                       |
|    |                   | aplikasi anak          |        |                       |
| 3  | Masuk halaman     | Menampilkan titik      | Sesuai | Mengirimkan data      |
|    | maps              | koordinat lokasi       |        | koordinat lokasi      |
|    |                   | anak                   |        | anak ke <i>server</i> |

# Tabel III.23

Pengujian Black Box Apla Anak

# 3.5. Support Aplikasi

Dalam membangun aplikasi ini, perangkat keras dan perangkat lunak yang digunakan untuk perancangan dan pengujian aplikasi yang telah berhasil diujikan adalah sebagai berikut:

#### Tabel III.24

| No | Kebutuhan      | Keterangan              |
|----|----------------|-------------------------|
| 1  | Sistem Operasi | Windows 7 (64bit)       |
| 2  | Processor      | Processor Intel Core i3 |
| 3  | Memori/RAM     | RAM 8 GB                |
| 4  | Display        | 14"                     |
| 5  | Harddisk       | 500 GB                  |

#### Spesifikasi Laptop

Sumber ; Hasil Pengolahan (2017)

# Tabel III.25

# Spesifikasi Smartphone

| No | Kebutuhan      | Keterangan                     |
|----|----------------|--------------------------------|
| 1  | Sistem Operasi | Android 6.0.1 (Mashmallow)     |
| 2  | Processor      | Processor Octa-core Max 1,4GHz |
| 3  | Memori/RAM     | RAM 2 GB                       |
| 4  | Storage        | 16 GB                          |